© 2002 Active Voice, LLC. Portions © 2002 NEC America, Inc. All rights reserved. First edition 2000.

NEAXMail is a trademark of NEC America, Inc.

NEC is a trademark of NEC Corporation.

Kinesis and ViewMail are trademarks of Active Voice, LLC.

Microsoft, Outlook, Windows, and Windows NT are either registered trademarks or trademarks of Microsoft Corporation in the United States and/or other countries.

Protected by one or more of the following United States patents: 5,070,526; 5,434,906; 5,488,650; 5,533,102; 5,568,540; 5,581,604; 5,625,676; 5,651,054; 5,940,488; 6,041,114.

810-02869 188224

# Contents

| Introduction1                                                                                                    |
|----------------------------------------------------------------------------------------------------|
| Introducing NEAXMail AD-1202                                                                                                    |
| About this guide3                                                                                                    |
| Getting started5                                                                                                    |
| To enroll on NEAXMail AD-1206                                                                                                    |
| To log on to NEAXMail AD-1207                                                                                                    |
| To access the NEAXMail                                                                                                    |
| Assistant8                                                                                                    |
| The tools you use                                                                                                    |
| ···· ··· ··· ··· ··· ··· ··· ··· ··· ·                                                                                                    |
| Messaging by phone10                                                                                                    |
| Messaging by phone10<br>Messaging from your Inbox11                                                                                               |
| Messaging by phone10<br>Messaging from your Inbox11<br>Working with the NEAXMail<br>Assistant12                                                   |
| Messaging by phone10<br>Messaging from your Inbox11<br>Working with the NEAXMail<br>Assistant12<br>Working with the Media Master<br>control bar14 |
| Messaging by phone                                                                                                    |

| To check your calendar                                                                                                    | 19                                             |
|----------------------------------------------------------------------------------------------------|------------------------------------------------|
| Sending messages                                                                                                    | 21                                             |
| To send a voice message                                                                                                    | 22                                             |
| To send a voice message<br>to a private list                                                                                                    | 24                                             |
| To send a voice message<br>to another location                                                                                                    | 25                                             |
| To reply to a message                                                                                                    | 26                                             |
| To forward a message                                                                                                    | 28                                             |
|                                                                                                    |                                                |
| Recording phone calls                                                                                                    | 31                                             |
| Recording phone calls<br>To record a phone call                                                                                                    | <b>31</b><br>32                                |
| Recording phone calls<br>To record a phone call<br>Changing personal settings                                                                                                    | <b>31</b><br>32<br><b>33</b>                   |
| Recording phone calls<br>To record a phone call<br>Changing personal settings<br>To change your recorded name                                                                          | <b>31</b><br>32<br><b>33</b><br>34             |
| Recording phone calls<br>To record a phone call<br>Changing personal settings<br>To change your recorded name<br>To change your password                                               | <b>31</b><br>32<br><b>33</b><br>34<br>36       |
| Recording phone calls<br>To record a phone call<br>Changing personal settings<br>To change your recorded name<br>To change your password<br>To change your directory listing<br>status | <b>31</b><br>32<br><b>33</b><br>34<br>36<br>38 |

| To change your NEAXMail AD-120 conversation menus |
|---------------------------------------------------|
| Changing recording and playback settings43        |
| To change recording and playback devices          |
| To change playback volume 46                      |
| To change automatic voice<br>message playback     |
| Changing greeting settings 49                     |
| To record a greeting 50                           |
| To enable or disable a greeting 52                |
| To change a greeting source 54                    |
| To enable or disable Bypass<br>Greeting55         |
| Changing call settings57                          |
| To change what NEAXMail AD-120                    |

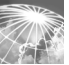

# Contents

| To change call screening59                                                  |  |  |  |  |
|-----------------------------------------------------------------------------|--|--|--|--|
| To change how NEAXMail AD-120<br>handles calls when your phone is<br>busy60 |  |  |  |  |
| To change call transfer61                                                   |  |  |  |  |
| To change callers' message options63                                        |  |  |  |  |
| Changing message settings 65                                                |  |  |  |  |
| To change message types66                                                   |  |  |  |  |
| To change message<br>summary information67                                  |  |  |  |  |
| To change your logon greeting .68                                           |  |  |  |  |
| To change the sound that notifies you of new voice messages69               |  |  |  |  |
| To change message addressing settings70                                     |  |  |  |  |
| Changing message notification settings71                                    |  |  |  |  |

| To enable or disable a notification device72                    |  |  |  |
|-----------------------------------------------------------------|--|--|--|
| To change a notification phone<br>number74                      |  |  |  |
| To change the address and text settings for a text pager        |  |  |  |
| To change the types of messages about which you are notified 80 |  |  |  |
| To change a notification schedule81                             |  |  |  |
| To change notification options. 82                              |  |  |  |
| Changing private list settings 85                               |  |  |  |
| To change the name of<br>a private list86                       |  |  |  |
| To change the members of<br>a private list                      |  |  |  |
| Working with ViewCall                                           |  |  |  |
| The ViewCall window                                             |  |  |  |

|    | Connecting/disconnecting from NEAXMail AD-120      | 92 |
|----|----------------------------------------------------|----|
|    | Managing incoming calls                            | 73 |
|    | Tracking your call activity                        | 74 |
| Re | eference                                           | 75 |
|    | Reference information                              | 76 |
|    | Index                                              | 77 |
|    | NEAXMail AD-120 conversation menus Inside back cov | er |

# Introduction

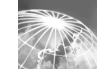

## IN THIS SECTION

Introducing NEAXMail AD-120 2 About this guide ...... 3

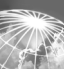

# Introducing NEAXMail AD-120

Welcome to NEAXMail AD-120<sup>®</sup>. On NEAXMail AD-120, you and the other users in your organization are known as subscribers. As a subscriber, you can send and manage voice, fax, and e-mail messages from a touchtone phone, from your computer, or over the Internet.

With a full-featured system, NEAXMail AD-120 provides these options:

**Unified messaging** ViewMail<sup>®</sup> for Microsoft<sup>®</sup> Outlook<sup>®</sup> lets you manage voice and fax messages from your Outlook Inbox, along with your e-mail messages.

**Fax option** You can use a third-party fax program to send and receive fax messages from your computer the same way you send and receive other messages with Outlook. You can also print your fax and e-mail messages to a fax machine over the phone.

**Text-to-speech option** This option lets you hear the text portion of your e-mail messages over the phone.

The NEAXMail Assistant<sup>™</sup> This Web-based option lets you personalize your NEAXMail AD-120 phone settings.

Your system administrator can tell you whether these options are available to you.

# About this guide

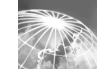

The NEAXMail AD-120 User Guide shows you how to manage voice and fax messages, and how to change the settings that define how you work with NEAXMail AD-120. (For information about managing e-mail messages, see the documentation for your e-mail program.)

Information in the *NEAXMail AD-120 User Guide* is presented by task, and related tasks are grouped into sections. The information on section fronts applies to the tasks within the sections.

Each task includes procedures for doing the task; the procedures relate to the tools you use to work with NEAXMail AD-120 and are marked accordingly:

Phone m

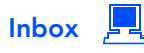

NEAXMail Assistant

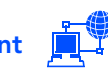

The *User Guide* presents procedures for a full-featured NEAXMail AD-120 system. Some procedures may work differently for you, depending on how NEAXMail AD-120 is set up at your organization.

The *User Guide* includes space for reference information, on page 96. Write the phone numbers for calling NEAXMail AD-120 from inside and outside your organization; your ID; the Web site address for the NEAXMail Assistant; your server's name; and the name and phone number of your system administrator.

The map on the inside back cover shows the main NEAXMail AD-120 menus available by phone. A tear-off NEAXMail AD-120 reference card also is provided.

# **Getting started**

Your first step in using NEAXMail AD-120 is to enroll as a subscriber, which you do by phone. During enrollment, you record and enter information about yourself. You can call NEAXMail AD-120 from inside or from outside your organization to enroll.

After enrollment, you can:

- Log on to NEAXMail AD-120 by phone to check and send messages, and to change many of your NEAXMail AD-120 settings. You can call NEAX-Mail AD-120 from inside or from outside your organization.
- Access the NEAXMail Assistant with your Web browser to change your NEAXMail AD-120 settings.

## IN THIS SECTION

| To enroll on NEAXMail AD-<br>120    | 6 |
|-------------------------------------|---|
| To log on to NEAXMail AD-<br>120    | 7 |
| To access the<br>NEAXMail Assistant | 8 |

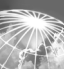

# To enroll on NEAXMail AD-120

The information that NEAX-Mail AD-120 prompts you for as you log on to enroll depends on where you are calling from:

Inside your organization NEAXMail AD-120 may ask you to enter your ID and a password.

**Outside your organization** NEAXMail AD-120 asks you to enter your ID and may ask you to enter a password.

Your system administrator gives you your ID and a temporary password, if one is required.

> **NOTE** Depending on how NEAXMail AD-120 is set up at your organization, this procedure may not be required.

## 

- Dial the internal or external NEAXMail AD-120 phone number.
- If you dialed the external phone number, press \* when NEAXMail AD-120 answers.
- Enter your ID, if required, then press #.
- 4 Enter a password, if required.
- Depending on how NEAXMail AD-120 is set up at your organization, you may be asked to:
  - Record your name.
  - Record a greeting.
  - Set a new password.
  - Choose whether to be listed in directory assistance.

# To log on to NEAXMail AD-120

After you enroll as a subscriber, use this procedure whenever you log on to NEAXMail AD-120 to manage messages and settings by phone.

The information that NEAX-Mail AD-120 prompts you for as you log on depends on where you are calling from:

**Inside your organization** NEAXMail AD-120 may ask you to enter your password.

Outside your organization NEAXMail AD-120 asks you to enter your ID and may ask you to enter your password.

## 

 Dial the internal or external NEAXMail AD-120 phone number.

If you dialed the external phone number, press × when NEAXMail AD-120 answers.

Enter your ID, if required, then press #.

4 Enter your password, if required.

**NOTE** You may be able to skip some or all of these steps if your organization's phone system is set up to automatically do some steps when you call NEAXMail AD-120 from your desk, or if your desk phone has a quick-access button that you can press to automatically call NEAXMail AD-120.

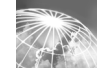

# To access the NEAXMail Assistant

After you enroll as a subscriber, use this procedure whenever you access the NEAXMail Assistant to manage your NEAXMail AD-120 settings.

After accessing the NEAX-Mail Assistant, you may have to enter logon information again on some NEAXMail Assistant pages, depending on how NEAX-Mail AD-120 is set up.

# NEAXMAIL ASSISTANT

### Start Internet Explorer.

2 Type http://<your server name>/ saweb/aadefault.htm

(If you do not know your server name, contact your system administrator.)

Type your network user name and password, if required. (Use your Microsoft Windows NT<sup>®</sup> or Windows<sup>®</sup> 2000 user name and password, not your NEAXMail AD-120 phone password.)

**TIP** Add the NEAXMail Assistant site to your list of favorites in Internet Explorer, so you do not have to type the Web address each time you log on.

# The tools you use

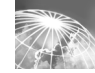

## IN THIS SECTION

| Messaging by phone                           | 10 |
|----------------------------------------------|----|
| Messaging from your<br>Inbox                 | 11 |
| Working with the NEAXMail<br>Assistant       | 12 |
| Working with the Media<br>Master control bar | 14 |

# Messaging by phone

When you interact with NEAXMail AD-120 by phone, you hear the NEAXMail AD-120 conversation. The conversation's recorded instructions guide you as you listen to, send, and manage messages, and as you change your NEAXMail AD-120 settings.

Two menu types are available in the NEAXMail AD-120 conversation:

**Full menus** These menus provide comprehensive instructions and are easiest for new users.

**Brief menus** These menus provide abbreviated versions of full menus and are convenient for users familiar with full menus.

In the NEAXMail AD-120 conversation, you choose menu options by pressing the corresponding touchtone keys on your phone keypad.

A map of the main NEAXMail AD-120 conversation menus is provided on the back inside cover of the *User Guide.* 

## Help

For NEAXMail AD-120 conversation Help, press 0 on your phone keypad.

#### Use these keys anytime

| TASK                                                                                     | KEY | ТАЅК                                                           | KEY |
|------------------------------------------------------------------------------------------|-----|----------------------------------------------------------------|-----|
| Cancel last action or back<br>up to previous point in<br>NEAXMail AD-120<br>conversation | *   | Skip ahead to next point ir<br>NEAXMail AD-120<br>conversation | #   |

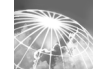

# Messaging from your Inbox

On your computer, voice messages are collected in your Inbox, along with your fax and e-mail messages. The voice messaging tasks you can perform from your Inbox depend on whether your organization uses ViewMail for Microsoft Outlook:

With ViewMail You can send, listen to, and manage voice messages from your Outlook Inbox. ViewMail's voice message form works the same way as an Outlook e-mail message form. The ViewMail form also has a Media Master control bar, which you use to record and play messages (see "Working with the Media Master control bar," on page 14).

Without ViewMail You can listen to voice messages from your Inbox. Other voice messaging tasks must be done by phone.

### Help

For ViewMail Help, press F1 on your computer keyboard.

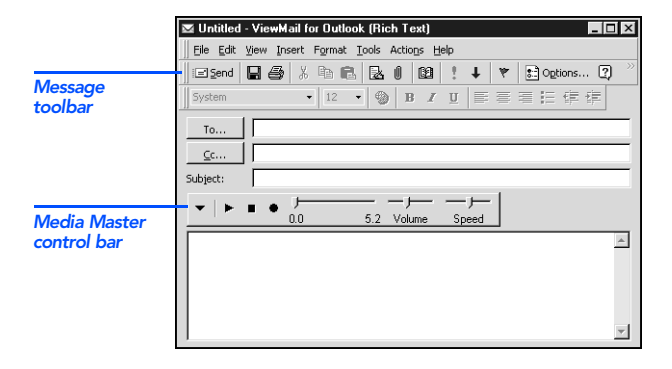

# Working with the NEAXMail Assistant

The NEAXMail Assistant is a Web site that you access by using your Web browser. Your NEAXMail Assistant pages contain settings that control how you and your callers interact with NEAXMail AD-120 by phone.

The site's navigation bar contains the links to your NEAXMail Assistant pages. You click a link to move from one page to another as you make your changes.

**TIP** Click the Save icon (the disk) frequently to save changes as you make them. When you have unsaved changes, an asterisk appears next to your name as a reminder. The asterisk disappears when you click the Save icon.

Each NEAXMail Assistant page on which a name or greeting can be recorded includes a Media Master control bar (see "Working with the Media Master control bar," on page 14).

### Help

For NEAXMail Assistant help, click the Help icon (the question mark) at the top of the NEAXMail Assistant page. Question mark links appear next to settings that have descriptions. To see a description, click the link.

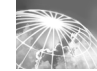

#### WARNING! Do not

use the "Back" button in Internet Explorer to return to a page that you viewed earlier. Instead, use the links in the NEAXMail Assistant navigation bar.

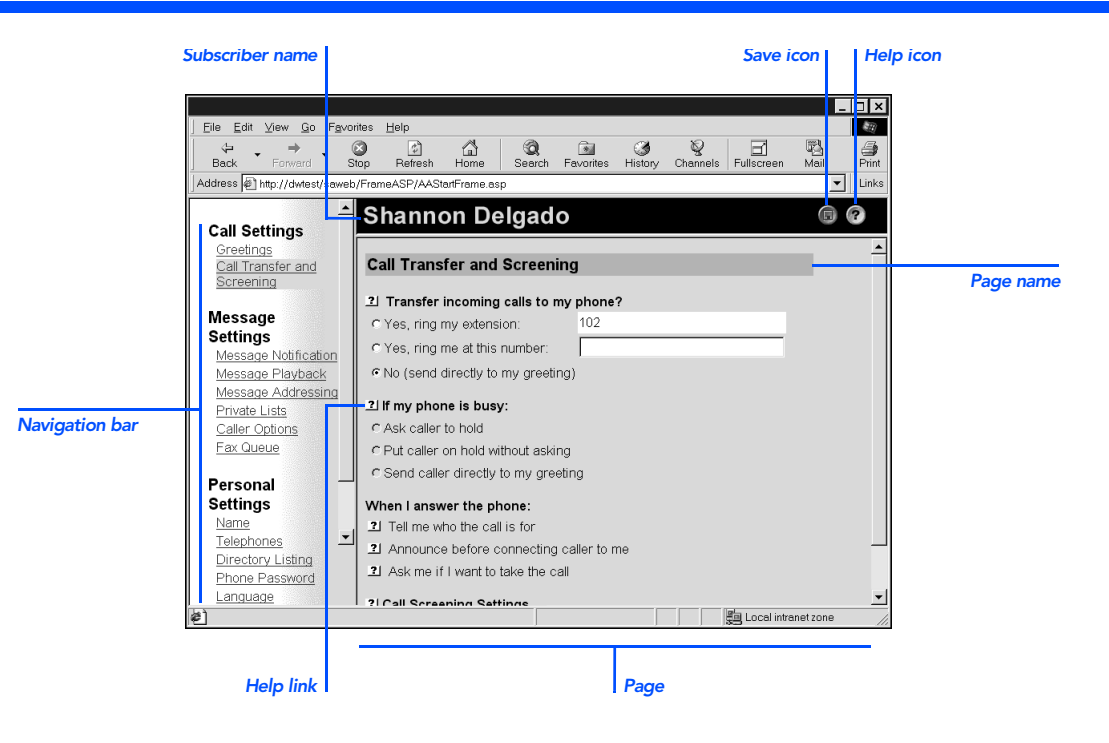

# Working with the Media Master control bar

The Media Master control bar appears in the ViewMail for Microsoft Outlook form and on NEAXMail Assistant pages where you can make recordings.

In the ViewMail form, you use the Media Master control bar to play and to record voice messages. On the NEAXMail Assistant pages, you use the control bar to record names and greetings.

You use the Options menu on the Media Master control bar to work with other sound (WAV) files in your recordings. These sound file options are available:

New Erase a recording to rerecord.

**Paste** Paste a sound recording the same way you paste text in a text file.

**Paste from file** Paste another sound file to a recording.

**Copy** Copy a sound recording the same way you copy text in a text file.

**Copy to file** Copy the recording to a sound file that you name.

You also use the Options menu to set your recording and playback devices, if applicable (see "To change recording and playback devices," on page 44).

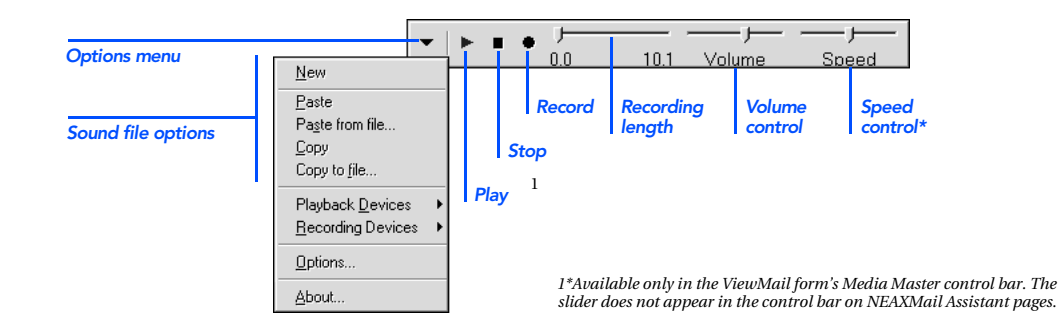

# Checking messages

You can check messages from your Inbox or by phone. Once you have listened to or opened a message, it becomes an old, or saved, message—unless you mark it as new or delete it.

Deleted messages are not completely removed from the system, but instead are moved to the Deleted Items folder in your Inbox. Deleted messages can still be accessed, either from your Inbox or by phone. If you deleted a message by mistake, you can restore it to a saved message. Once a message has been deleted from the Deleted Items folder, it is permanently removed from the system.

**NOTE** It is a good idea to periodically clear old messages out of your Deleted Items folder. If you do not do this, you may eventually exceed the storage limitations of your NEAXMail AD-120 account, and may find that you are unable to send any further messages by phone. If this happens, try removing a few items from your Deleted Items folder. This will bring your total message store back below its size limitation, and you will then be able to send new messages.

Settings for the types of messages you hear when you check messages by phone and what you hear in message summaries can be customized in the NEAXMail Assistant.

## IN THIS SECTION

| To che | ck messages      | 16 |
|--------|------------------|----|
| o che  | ck vour calendar | 19 |

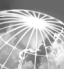

# To check messages

If you are using the fax option, NEAXMail AD-120 plays the message summaries and any voice annotations on your fax messages.

If you are using the text-tospeech option, NEAXMail AD-120 also plays your e-mail messages and meeting requests. You can send a voice message reply to an email or meeting request, and you can accept or decline meeting requests.

> **TIP** Old messages are not deleted automatically. Delete unwanted messages frequently to save space.

## Dependence Phone

- **1** Call NEAXMail AD-120 and log on.
- Press 1 to hear new messages,
  - or
    - or

press **3** to review old messages.

Use the following keys to manage your messages and to control playback.

#### Use these keys during a message

| TASK          | KEY | TASK                | KEY |
|---------------|-----|---------------------|-----|
| Repeat        | 1   | Reverse             | 7   |
| Save          | 2   | Pause or continue   | 8   |
| Delete        | 3   | Fast-forward to end | 9   |
| Change volume | 5   |                     |     |

#### Use these keys after a message

| TASK            | KEY         | TASK                                               | KEY    |
|-----------------|-------------|----------------------------------------------------|--------|
| Repeat          | 1           | Mark as new                                        | 6      |
| Save            | 2           | Reverse                                            | 7      |
| Delete          | 3           | Deliver an e-mail or fax to<br>a fax phone number* | 8      |
| Reply           | 4           | Hear summary                                       | 9      |
| Forward message | 5           |                                                    |        |
|                 | * Available | only if you are using the fax                      | option |

#### Use these keys anytime

| TASK              | KEY | TASK               | KEY |
|-------------------|-----|--------------------|-----|
| Cancel or back up | *   | Skip or move ahead | #   |

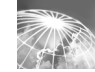

#### TIP To have voice messages play automatically when you open them, on the Outlook Tools menu, click "ViewMail options," then select the "Play voice automatically" check box.

## INBOX

- **1** Open your Outlook Inbox.
- 2 Double-click a voice message <sup>3</sup>/<sub>2</sub>,

or

- double-click a fax message 🔤.
- In the open voice message, click >> on the Media Master control bar to play the message.

#### or

In the open fax message, double-click the attached file to start the viewer program on your computer.

### Voice message

|            | 🖾 Today's                              | meeting - View          | Mail for Out                | look (Plain | Text)     |        |              | _ [  | X        |
|------------|----------------------------------------|-------------------------|-----------------------------|-------------|-----------|--------|--------------|------|----------|
| _          | Eile Edit                              | ⊻iew Insert Fg          | rmat <u>T</u> ools          | Actions Hel | lp .      |        |              |      |          |
| <b>0</b> — |                                        | 🕵 Reply to All          | <b>Ģ</b> € For <u>w</u> ard | 6 h         | ۴ 🕻       | 5 X    | <b>*</b> • • | - A  | 2        |
|            | From:<br>To:<br>Cc:                    | Jan Browne<br>Pat Smith |                             | Sent        | :         | Tue 7/ | 27/99 1:17   | 7 PM |          |
| ß          | Subject:                               | Today's meeting         | 3                           |             |           |        |              |      |          |
|            | ▼   ►                                  | • • •                   | 5.3                         | Volume      | <br>Speed | ·      |              |      |          |
|            | Hi Pat,<br>Would you<br>Thanks,<br>Jan | please send this v      | voice message               | to everyone | in your   | group? |              |      | <u> </u> |
|            | VoiceMessa<br>(41KB)                   | age                     |                             |             |           |        |              |      | <u> </u> |

Continued >

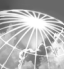

# To check messages, continued

In the voice or fax message, use the buttons on the message toolbar to handle the message the same way you handle e-mail messages.

#### or

In the fax message, click the print button on the viewer toolbar or click "Print" on the File menu to print the fax.

### Fax message

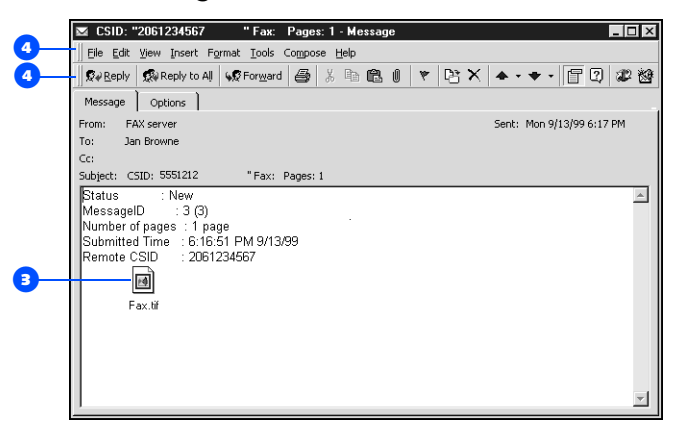

# To check your calendar

If you are using the text-tospeech option, NEAXMail AD-120 can read your schedule of meetings to you for any day in your calendar. You can accept or decline each meeting, and you can send a voice message to the meeting organizer.

## Dependence Phone

- Call NEAXMail AD-120 and log on.
- Press 5 to check your schedule.
- Press 1 to hear today's schedule
- or
  - press 2 to hear tomorrow's schedule
  - or
  - press 3 to select a day in the future.
- Use the following keys to manage your meetings and control readback.

#### Use these keys during meeting readback

| TASK          | KEY | TASK                | KEY |
|---------------|-----|---------------------|-----|
| Repeat        | 1   | Reverse             | 7   |
| Accept        | 2   | Pause or continue   | 8   |
| Decline       | 3   | Fast-forward to end | 9   |
| Change volume | 5   |                     |     |
|               |     |                     |     |

#### Use these keys after meeting readback

| TASK                    | KEY | TASK                                           | KEY |
|-------------------------|-----|------------------------------------------------|-----|
| Repeat                  | 1   | Mark as new                                    | 6   |
| Accept                  | 2   | Reverse                                        | 7   |
| Decline                 | 3   | Deliver meeting message to a fax phone number* | 8   |
| Tentatively accept      | 4   | Hear summary                                   | 9   |
| Forward meeting message | • 5 |                                                |     |
|                         |     |                                                |     |

\* Available only if you are using the fax option.

#### Use these keys anytime

| TASK              | KEY | TASK               | KEY |
|-------------------|-----|--------------------|-----|
| Cancel or back up | *   | Skip or move ahead | #   |

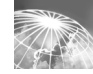

# Sending messages

You can send messages to subscribers, private lists, and public distribution lists. If your organization has multiple locations, you also may be able to send messages to subscribers at another location.

### Lists

Private lists and public distribution lists are lists of message recipients that are grouped as one recipient. A message sent to a list goes to each recipient on the list.

Anyone can send messages to public distribution lists. Only you can send messages to your private lists.

## Addressing voice messages by phone

You address messages by phone either in spelling mode or number mode, depending on the type of recipients. Press the # key twice (##) to switch between spelling mode and number mode.

**Spelling mode** On the phone keypad, spell the name of a subscriber, public distribution list, or (if available) another location. You cannot address messages to private lists in spelling mode.

**Number mode** On the phone keypad, enter the number of an extension, public distribution list, private list, or (if available) another location.

You can address a message to more than one recipient or type of recipient.

## IN THIS SECTION

| To send a voice message 22                     |  |
|------------------------------------------------|--|
| To send a voice message<br>to a private list24 |  |
| To send a voice message to another location    |  |
| To reply to a message 26                       |  |
| To forward a message                           |  |

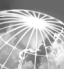

# To send a voice message

When addressing a message, press the # key twice (##) to switch between spelling mode and number mode.

## 🥖 PHONE

- **1** Call NEAXMail AD-120 and log on.
- Press 2.
- Follow the NEAXMail AD-120 conversation to address the message.
- Press # to record the message,

or

- press 1 to add another name or list.
- Press # to send the message,

or

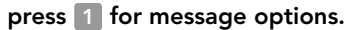

#### **Message options**

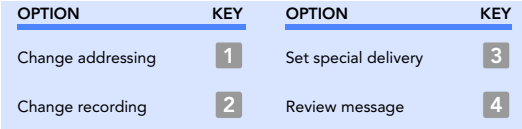

#### Use these keys as you record

| TASK              | KEY | TASK          | KEY |
|-------------------|-----|---------------|-----|
| Pause or continue | 8   | End recording | #   |

#### Use these keys anytime

| таѕк              | KEY | таѕк               | KEY |
|-------------------|-----|--------------------|-----|
| Cancel or back up | *   | Skip or move ahead | #   |

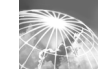

You can use your phone or a multimedia microphone—if your computer has one—to record messages from your Inbox.

(See also "To change recording and playback devices," on page 44.)

# 

- Open your Outlook Inbox.
- On the Outlook toolbar, click , or click "New voice message" on the Actions menu.
- Type recipient names and a subject.
- On the Media Master control bar, click and record the message with your recording device:

**Phone** Pick up the handset when the phone rings, wait for the tone, then speak into the handset.

Multimedia microphone Wait for the tone, then speak into the microphone.

When you finish recording, click I.

- 6 Add text and attachments as appropriate.
- **7** Click "Send."

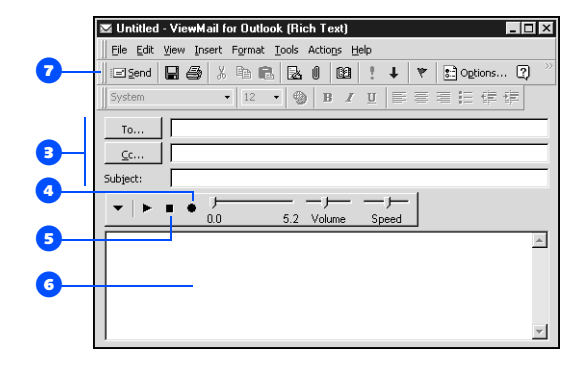

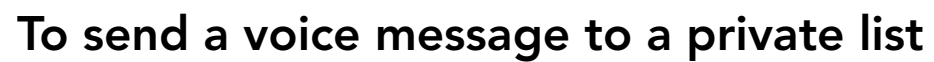

You address messages to private lists only by phone, and only in number mode.

## 🥬 PHONE

- Log on to NEAXMail AD-120.
- 2 Press 2.
- Switch to number mode, if in spelling mode, by pressing # twice.
- Enter the number of the private list. (Private lists are numbered 1 through 20.)
- Press # to record the message,
  - or
  - press 1 to add another name or list.
- 6 Press # to send the message,
  - or
  - press 1 for message options.

#### **Message options**

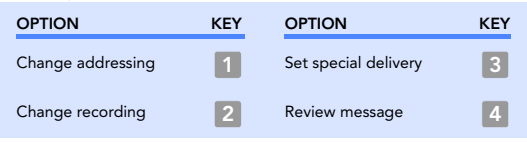

#### Use these keys as you record

| ТАЅК              | KEY | TASK          | KEY |
|-------------------|-----|---------------|-----|
| Pause or continue | 8   | End recording | #   |

#### Use these keys anytime

| таѕк              | KEY | TASK               | KEY |
|-------------------|-----|--------------------|-----|
| Cancel or back up | *   | Skip or move ahead | #   |

# To send a voice message to another location

To send messages by phone to subscribers at other locations, you must identify the location as well as the subscriber when addressing the message.

Press the # key twice (##) to switch between spelling mode and number mode.

## 

**1** Log on to NEAXMail AD-120.

2 Press 2.

If addressing in spelling mode, spell the location name, then spell the subscriber's name.

or

If addressing in number mode, enter the location ID, then enter the subscriber's extension.

Press # to record the message,

or

press 11 to add another name or list.

### Press # to send the message,

or

press 1 for message options.

#### Message options

| OPTION            | KEY | OPTION               | KEY |
|-------------------|-----|----------------------|-----|
| Change addressing | 1   | Set special delivery | 3   |
| Change recording  | 2   | Review message       | 4   |

#### Use these keys as you record

| TASK              | KEY | TASK          | KEY |
|-------------------|-----|---------------|-----|
| Pause or continue | 8   | End recording | #   |

#### Use these keys anytime

| таѕк              | KEY | TASK               | KEY |
|-------------------|-----|--------------------|-----|
| Cancel or back up | *   | Skip or move ahead | #   |

# To reply to a message

When you reply by phone to any type of message, your response is a voice message.

You can reply by phone only to messages from other subscribers.

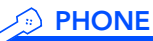

- After listening to the message, press
- 2 Record your reply.
- Press # to send the reply,

or

press **1** for message options.

#### Message options

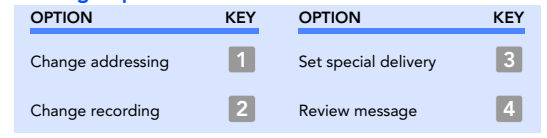

Follow the NEAXMail AD-120 conversation to handle the original message.

| TASK                     | KEY          | TASK          | KEY |
|--------------------------|--------------|---------------|-----|
| Pause or continue        | 8            | End recording | #   |
|                          |              |               |     |
|                          |              |               |     |
| se these keys an         | ytime        |               |     |
| se these keys an<br>TASK | ytime<br>KEY | TASK          | KEY |

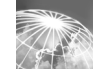

# To reply to a message, continued

From your Inbox, you can reply with a voice message only to another voice message from a subscriber.

# 

 In the open voice message, click "Reply."

On the Media Master control bar, click and record a reply with your recording device:

**Phone** Pick up the handset when the phone rings, wait for the tone, then speak into the handset.

**Multimedia microphone** Wait for the tone, then speak into the microphone.

- When you finish recording, click .
- Add text and attachments as appropriate.
- 5 Click "Send."

|   | 🖾 RE: Tomorrow's meeting - ViewMail for Outlook (Plain Text) 📃 🗖                                                | 1 × |  |  |  |  |
|---|----------------------------------------------------------------------------------------------------|-----|--|--|--|--|
|   | Eile Edit View Insert Format Tools Actions Help                                                                 |     |  |  |  |  |
| ) | 🖃 Send 🕞 🚑 🐰 🖻 🛍 🛃 📴 🍫 ! 🕴 🐮 Options 💉 😰                                                                        |     |  |  |  |  |
|   |                                                                                                    | -   |  |  |  |  |
|   | To Jaime Garcia                                                                                                 |     |  |  |  |  |
|   | <u></u> c                                                                                                    |     |  |  |  |  |
|   | Subject: RE: Tomorrow's meeting                                                                                 |     |  |  |  |  |
|   |                                                                                                    |     |  |  |  |  |
|   | Original Message<br>From: Jaime Garcia<br>Sent: Monday, May 08, 2000 2:28 FM<br>To: Shannon Delgado<br>Subject: | *   |  |  |  |  |
|   |                                                                                                    | ~   |  |  |  |  |

# To forward a message

You can forward a message as is or record an introduction that plays before the forwarded message.

When addressing a message, press the # key twice (##) to switch between spelling mode and number mode.

## Dependence Phone

- After listening to the message, press
- Follow the NEAXMail AD-120 conversation to address the forwarded message.
- Press # to forward the message as is, or
  - press **2** to record an introduction,
  - or
  - press 🛐 for message options.
- Press # to forward the message as is,
  - or
  - press 🚺 for message options.

#### Message options

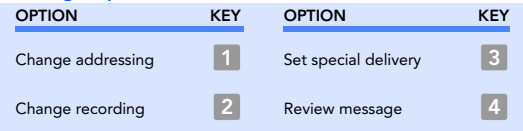

5 Follow the NEAXMail AD-120 conversation to handle the original message.

#### Use these keys as you record

| TASK                  | KEY | TASK               | KEY |  |  |  |
|-----------------------|-----|--------------------|-----|--|--|--|
| Pause or continue     | 8   | End recording      | #   |  |  |  |
| se these keys anytime |     |                    |     |  |  |  |
| TASK                  | KEY | TASK               | KEY |  |  |  |
| Cancel or back up     | *   | Skip or move ahead | #   |  |  |  |

Continued >

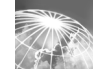

# To forward a message, continued

# 

- In an open voice message, click "Forward."
- **2** Enter recipients' names.
- On the Media Master control bar, click • to record an introduction with your recording device:

**Phone** Pick up the handset when the phone rings, wait for the tone, then speak into the handset.

**Multimedia microphone** Wait for the tone, then speak into the microphone.

 When you finish recording, click .

🖾 FW: Tomorrow's meeting - ViewMail for Outlook (Plain Text) - 🗆 × Eile Edit View Insert Format Tools Actions Help 6 🖃 Send 🔲 🎒 🐰 🖻 🏙 🔯 🔯 🕄 🕴 🔻 🚦 Options... 💒 📿 ▼ 
 ● B Z U E E E E E E E E E E
Alex Abade То... <u>C</u>c... FW: Tomorrow's meeting Subject: 0.0 Volume Speed 4 It's important that we take care of this today. 8 ----Original Message-----From: Jaime Garcia Sent: Monday, May 08, 2000 2:28 PM To: Shannon Delgado Subject: **€** VoiceMessa... (79KB)

5 Add text and attachments as appropriate.

6 Click "Send."

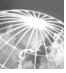

# **Recording phone calls**

Depending on the phone system your organization uses, you may be able to record phone calls while you are talking.

With NEAXMail AD-120, phone calls that you record are stored as voice messages and sent to you. (You can record phone calls only if your phone is equipped with a "Record" key.) You handle recorded call messages the same way you handle other voice messages.

When you check messages by phone, NEAXMail AD-120 plays recorded call messages along with your other voice messages. Your name is listed as the sender.

When you check messages from your Inbox, recorded call messages look like other voice messages. Your name is listed in the "To" and "From" boxes, and "Live record message" is listed in the "Subject" box.

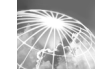

## IN THIS SECTION

# To record a phone call

Dependence Phone

## Press the "Record" key on your phone during your phone call.

**CAUTION!** The use of monitoring, recording or listening devices to eavesdrop, monitor, retrieve, or record phone conversations or other sound activities-whether or not contemporaneous with transmission-may be illegal in certain circumstances under local laws. Legal advice should be sought prior to implementing any practice that monitors or records any phone conversation. Some laws require some form of notification to all parties to a phone conversation—such as using a beep tone or other notification method, or requiring the consent of all parties to the phone conversationprior to monitoring or recording the phone conversation. Some of these laws incorporate strict penalties.
# Changing personal settings

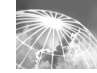

Personal settings control the information about you as a subscriber on NEAXMail AD-120 and some of the choices you make for interacting with NEAX-Mail AD-120.

**Recorded name** Your recorded name plays with messages that you leave for other subscribers and identifies you in directory assistance. It also plays with any of your greetings that use system default recordings instead of your own recordings.

**Password** Your password protects the privacy of your messages. If you forget your NEAXMail AD-120 phone password, your system administrator creates a temporary password for you. Then, the next time you log on, you are prompted to create a new one.

**Directory listing status** When you are listed in the directory, callers can reach you through directory assistance.

#### NEAXMail AD-120 conversation language

When your organization has more than one language installed on NEAXMail AD-120, you can select the language in which you hear the NEAX-Mail AD-120 conversation when you log on. (Your system administrator sets the language in which callers hear the NEAXMail AD-120 conversation.) **NEAXMail AD-120 conversation menus** You can hear either full or brief menus when you interact with NEAXMail AD-120 by phone. Full menus pro-

vide comprehensive instructions, and brief menus provide abbreviated versions of full menus.

### IN THIS SECTION

| To change your recorded<br>name34                             |
|---------------------------------------------------------------|
| To change your password 36                                    |
| To change your directory<br>listing status                    |
| To change your NEAXMail<br>AD-120<br>conversation language 40 |
| To change your NEAXMail<br>AD-120 conversation menus41        |

## To change your recorded name

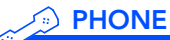

- **1** Call NEAXMail AD-120 and log on.
- 2 Press 4 > 3 > 2.
- At the tone, record your name,
  - or
  - press  $\blacksquare$  to keep the current recording.

| Use these keys as | you reco | ord                |     |
|-------------------|----------|--------------------|-----|
| TASK              | KEY      | TASK               | KEY |
| Pause or continue | 8        | End recording      | #   |
| Use these keys an | ytime    |                    |     |
| TASK              | KEY      | TASK               | KEY |
| Cancel or back up | *        | Skip or move ahead | #   |

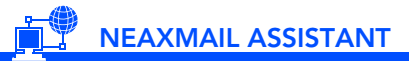

- Access the NEAXMail Assistant.
- 2 Under Personal Settings in the navigation bar, click "Name."
- On the Media Master control bar, click
   and record your name with your recording device:

**Phone** Pick up the handset when the phone rings, wait for the tone, then speak into the handset.

**Multimedia microphone** Wait for the tone, then speak into the microphone.

When you finish recording, click .

Olick () to save your changes.

| Personal Settings      |                                                                                                    |
|------------------------|----------------------------------------------------------------------------------------------------|
| Name                   |                                                                                                    |
| First name:            | Shannon                                                                                                    |
| Last name:             | Delgado                                                                                                    |
| Recorded name:         | ▼   ► ■ • J J |
| Telephones             |                                                                                                    |
| Extension:             | 99995                                                                                                    |
| Directory Listing      |                                                                                                    |
| List in phone director | у                                                                                                    |
| Change Phone Password  |                                                                                                    |
| Enter new password:    | *****                                                                                                    |
| Confirm new password:  | ******                                                                                                    |
| Becoword last obended: | 4/14/00 4:23:06 PM                                                                                                    |

g

### To change your password

### D PHONE

- **1** Call NEAXMail AD-120 and log on.
- 2 Press 4 > 3 > 1.
- Enter a new password and press #.
- Enter the new password again to confirm it and press #.

#### Use these keys anytime

| TASK              | KEY | TASK               | KEY |
|-------------------|-----|--------------------|-----|
| Cancel or back up | *   | Skip or move ahead | #   |

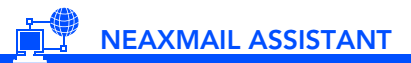

- **1** Access the NEAXMail Assistant.
- Under Personal Settings in the navigation bar, click "Phone password."
- In the "Enter new password" box, type a password.
- In the "Confirm new password" box, type the password again.
- **5** Click 🗊 to save your changes.

|                         | 00                       |
|-------------------------|--------------------------|
| Personal Settings       |                          |
| Name                    |                          |
| First name:             | Shannon                  |
| Last name:              | Delgado                  |
| Recorded name:          | ▼   ► ■ ● .0. 0.0 Volume |
| Telephones              |                          |
| Extension:              | 99995                    |
| Directory Listing       |                          |
| List in phone directory | ,                        |
| Change Phone Password   |                          |
| Enter new password:     | *****                    |
| Confirm new password:   | *****                    |
| Password last changed:  | 4/14/00 4:23:06 PM       |
| Language                |                          |
| My language:            | English(United States) 💌 |

G

# To change your directory listing status

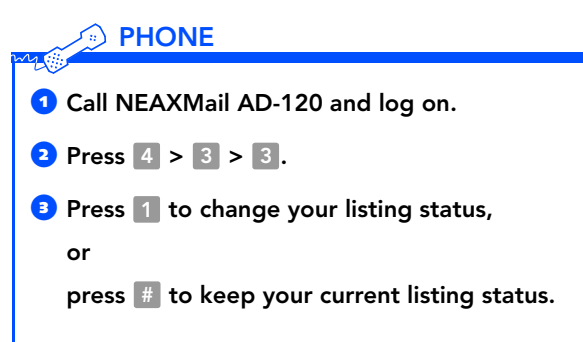

#### Use these keys anytime

| TASK              | KEY | TASK               | KEY |
|-------------------|-----|--------------------|-----|
| Cancel or back up | *   | Skip or move ahead | #   |

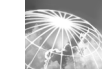

9

## 

- **1** Access the NEAXMail Assistant.
- Under Personal Settings in the navigation bar, click "Directory listing."
- Select the "List in phone directory" check box to be listed,
  - or

clear the check box to not be listed.

Click () to save your changes.

| Shannon Delga          | ado                                                                                                    |
|------------------------|----------------------------------------------------------------------------------------------------|
| Personal Settings      |                                                                                                    |
| Name                   |                                                                                                    |
| First name:            | Shannon                                                                                                    |
| Last name:             | Delgado                                                                                                    |
| Recorded name:         | ▼   ► ■ ● J J |
| Telephones             |                                                                                                    |
| Extension:             | 99995                                                                                                    |
| Directory Listing      |                                                                                                    |
| Chapte Phone Receiverd | y                                                                                                    |
| Enter new password     | A###A#A                                                                                                    |
| California passivora.  | ******                                                                                                    |
| Commininew password.   | 4/44/00 4/02/00 DM                                                                                                    |
| Password last changed: | 4/14/00 4.23.06 PWI                                                                                                    |
| Language               |                                                                                                    |
| My language:           | English(United States) 💌                                                                                                    |

# To change your NEAXMail AD-120 conversation language

You can select a language only in the NEAXMail Assistant, not by phone.

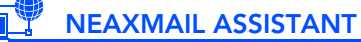

Access the NEAXMail Assistant.

- Under Personal Settings in the navigation bar, click "Language."
- In the My Language list, click the language in which you want to hear the NEAXMail AD-120 conversation.
- Olick () to save your changes.

| Personal Settings       |                            |  |
|-------------------------|----------------------------|--|
| Name                    |                            |  |
| First name:             | Shannon                    |  |
| Last name:              | Delgado                    |  |
| Recorded name:          | ▼   ► = ● J                |  |
| Telephones              |                            |  |
| Extension:              | 99995                      |  |
| Directory Listing       |                            |  |
| List in phone directory | (                          |  |
| Change Phone Password   |                            |  |
| Enter new password:     | *****                      |  |
| Confirm new password:   | *****                      |  |
| Password last changed:  | 4/14/00 4:23:06 PM         |  |
| Language                |                            |  |
| Mu longuaga:            | English(I Inited States) - |  |

4

## To change your NEAXMail AD-120 conversation menus

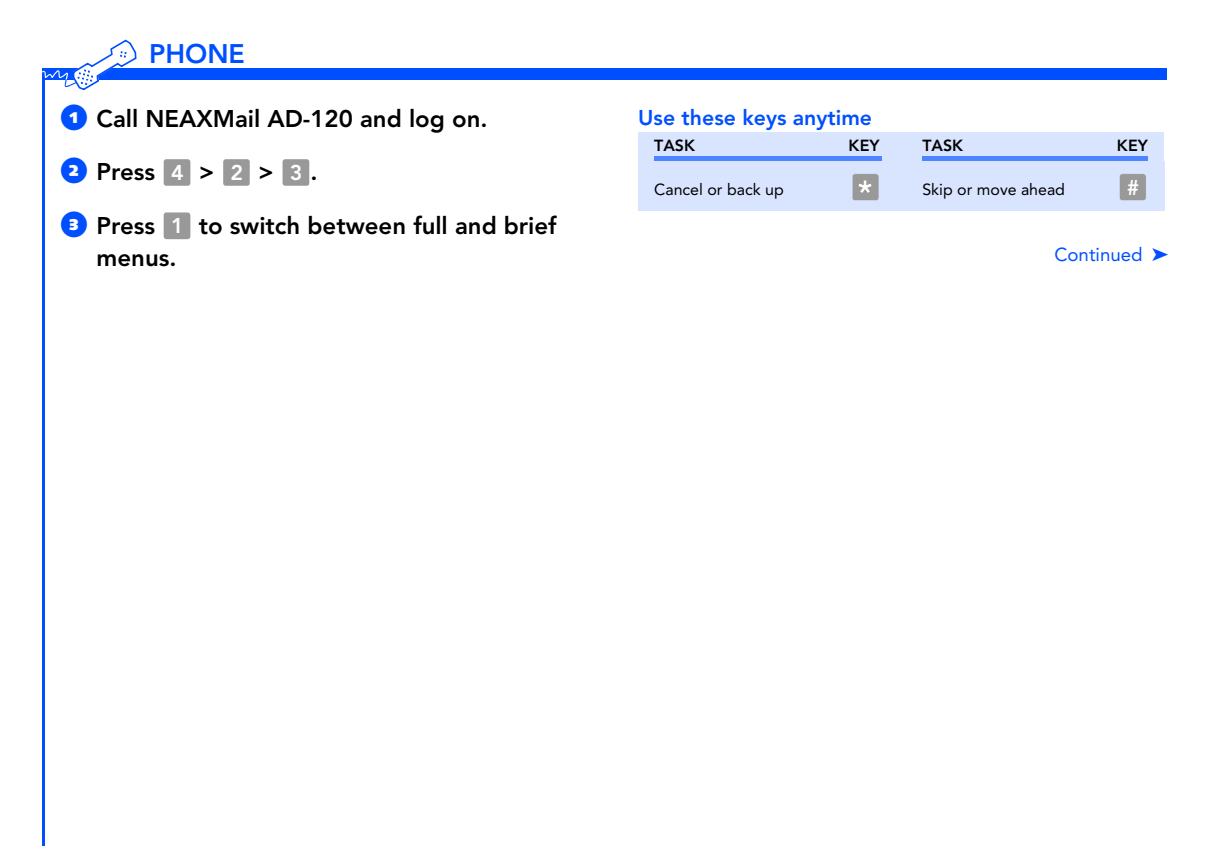

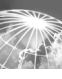

### To change your NEAXMail AD-120 conversation menus, continued

- **1** Access the NEAXMail Assistant.
- Under Message Settings in the navigation bar, click "Message playback."
- Under Menu Type, click "Full menus" or "Brief menus."
- Click I to save your changes.

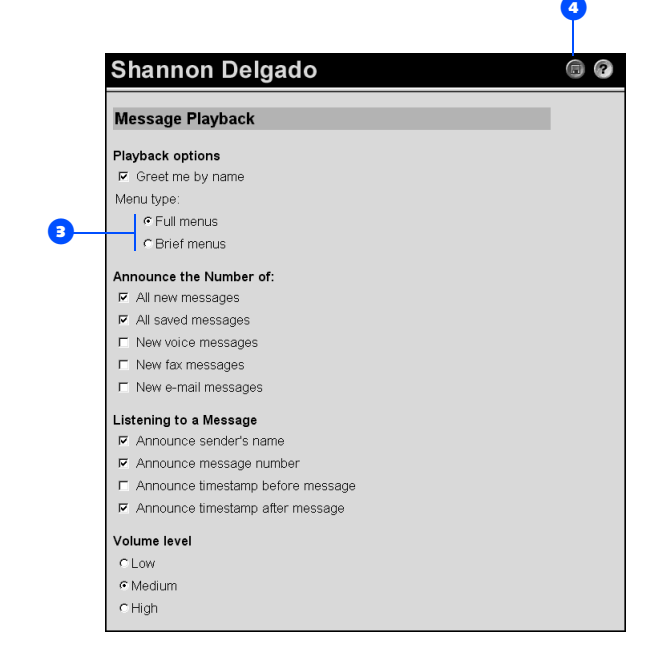

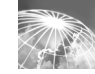

# Changing recording and playback settings

Recording and playback settings control how you record and play messages from your Inbox and how you record and play greetings and names in the NEAXMail Assistant.

Depending on how your computer is set up, you can choose your recording and playback devices:

**Recording devices** You speak into either your phone or a multimedia microphone (if your computer has one).

**Playback devices** You hear recordings through either your phone or multimedia speakers (if your computer has them).

You also have a volume control option and an automatic playback option for voice messages in your Inbox.

### IN THIS SECTION

| To change recording and playback devices44       | 4 |
|--------------------------------------------------|---|
| To change playback<br>volume 46                  | 5 |
| To change automatic voice<br>message playback 48 | 3 |

# To change recording and playback devices

### INBOX

- On the Outlook toolbar, click "ViewMail options."
- 2 Click the Record or Playback tab.
- In the Device list, click "Phone" or the appropriate wave driver. (For information on selecting the appropriate wave driver, contact your system administrator.)

**TIP** Use your phone as the recording device to get the best sound quality in your recordings.

- If you chose "Phone" for your playback or recording device, click the General tab.
- In the "Extension" box, type your extension.
- In the "Server" box, type the name of your server. (If you do not know your server name, contact your system administrator.)
- Click "OK" to save your changes.

|   | ViewMail Options X                                                               |
|---|----------------------------------------------------------------------------------|
|   | General Notification Record Playback                                             |
|   | When opening a message                                                           |
|   | Play voice automatically                                                         |
|   | -When sending a message<br>└── Keep only message header in the Sent Items folder |
| 5 | Phone Record and Playback Extension: Server.                                     |
| • | OK Cancel Apply Help                                                             |
|   | 0                                                                                |

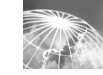

You can change your recording and playback devices from any Media Master control bar in the NEAXMail Assistant.

### NEAXMAIL ASSISTANT

- Access the NEAXMail Assistant.
- Under Call Settings in the navigation bar, click "Greetings."
- On the Media Master control bar's menu, click "Playback devices" or "Recording devices," then click "Phone" or the appropriate wave driver. (For information on selecting the appropriate wave driver, contact your system administrator.)

**TIP** Use your phone as the recording device to get the best sound quality in your recordings.

- If you chose "Phone" for your playback or recording device, click "Options" on the menu.
- In the dialog box, type your extension and the name of your server. (If you do not know your server name, contact your system administrator.)

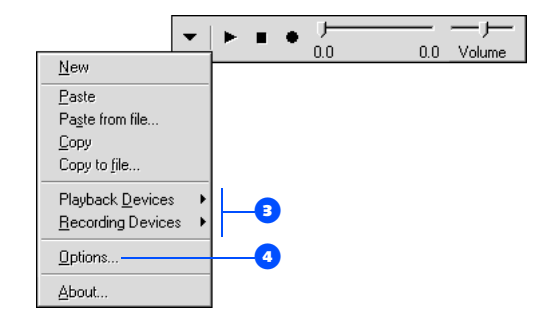

- 6 Click "OK."
- Click to save your changes.

# To change playback volume

As you listen to a message by phone, you can adjust the volume of the message. The change does not affect the playback volume of other messages.

You cannot adjust recording volume or the playback volume of greetings.

### >> PHONE

| ♥ While listen<br>toggle amo | ing to a message, press 5 to<br>ng these volume settings: |  |
|------------------------------|-----------------------------------------------------------|--|
| Press once                   | Increases the volume.                                     |  |
| Press again                  | Decreases the volume.                                     |  |
| Press again                  | Returns the volume to normal.                             |  |

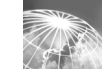

G

In the NEAXMail Assistant, you can adjust the playback volume for all of your messages.

You cannot adjust recording volume or the playback volume of greetings.

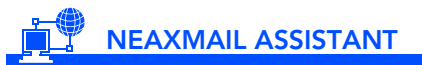

**1** Access the NEAXMail Assistant.

Under Message Settings in the navigation bar, click "Message playback."

Click "Low," "Medium," or "High."

**4** Click 🔲 to save your changes.

| Message Playback                                      |  |
|-------------------------------------------------------|--|
| Playback options                                      |  |
| Greet me by name                                      |  |
| Menu type:                                            |  |
| <ul> <li>Full menus</li> </ul>                        |  |
| C Brief menus                                         |  |
| Announce the Number of:                               |  |
| All new messages                                      |  |
| ✓ All saved messages                                  |  |
| New voice messages                                    |  |
| New fax messages                                      |  |
| New e-mail messages                                   |  |
| Listening to a Message                                |  |
| Announce sender's name                                |  |
| Announce message number                               |  |
| <ul> <li>Announce timestamp before message</li> </ul> |  |
| Announce timestamp after message                      |  |
| Volume level                                          |  |
| CLow                                                  |  |

B-

# To change automatic voice message playback

With automatic playback, your voice messages begin playing as soon as you open them in your Inbox.

Without automatic playback, you use the Media Master control bar to play voice messages.

### 

- On the Outlook Tools menu, click "ViewMail options."
- **2** Click the General tab.
- Select or clear the "Play voice automatically" check box.
- 4 Click "OK."

| When opening a message                                                                                                    | Concret Lutter | r la            | des a d            |              |      |
|----------------------------------------------------------------------------------------------------|----------------|-----------------|--------------------|--------------|------|
| When opening a message            Play voice automatically             When sending a message             Keep only message header in the Sent Items folder             Phone Record and Playback             Extension:             OK         Cancel | General Livota | cation   Hecon  | а [ маураск ]      |              |      |
|                                                                                                    | When open      | ing a message   | -1                 |              |      |
| When sending a message     F     Keep only message header in the Sent Items folder       Phone Record and Playback     Extension:     Server:       Extension:     Server:     Apply                                                                   | Play voic      | e automatically | 4                  |              |      |
|                                                                                                    | - Wilson condi |                 |                    |              |      |
| Phone Record and Playback Extension: Server: OK Cancel Apply Heli                                                                                                    | - Koon onk     | ng a message    | edor in the Sent I | tome folder  |      |
| Phone Record and Playback Extension: Server. OK Cancel Apply Help                                                                                                    | I Veeb oui     | y message neo   | duer in the Senth  | terns loider |      |
| Extension: Server.                                                                                                    | -Phone Rect    | ord and Playba  | ack                |              |      |
| OK Cancel Apply Hel                                                                                                    | Extension:     |                 | Server             |              |      |
| OK Cancel Apply Hel                                                                                                    | -              |                 | I                  |              |      |
| OK Cancel Apply Hel                                                                                                    |                |                 |                    |              |      |
|                                                                                                    | Г              | OK              | Cancel             | Apply        | Held |
|                                                                                                    |                |                 |                    |              |      |
|                                                                                                    |                |                 |                    |              |      |
|                                                                                                    |                |                 |                    |              |      |

8-

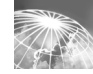

# Changing greeting settings

You can record up to five personal greetings that callers hear when you are not available to take calls.

NEAXMail AD-120 plays your greetings in the appropriate situations, depending on your organization's hours and on how NEAXMail AD-120 is set up:

**Standard greeting** This greeting generally plays during your work hours. The standard greeting plays unless it is overridden by another greeting.

**Closed greeting** This greeting plays during your nonwork hours. The closed greeting overrides the standard greeting during your organization's non-business hours.

**Internal greeting** This greeting plays only to callers within your organization. It can provide information that coworkers need to know. The internal greeting overrides the standard and closed greetings when you do not answer your phone.

**Busy greeting** This greeting plays when you are on the phone. The busy greeting overrides the standard, closed, and internal greetings.

Alternate greeting This greeting plays to indicate special circumstances, such as when you are on vacation. The alternate greeting overrides all other greetings. You can record your standard, closed, and alternate greetings, and enable or disable your alternate greeting by phone. You can record all five of your greetings and enable or disable them in the NEAXMail Assistant.

Enabling a greeting makes it available for NEAX-Mail AD-120 to play in the appropriate situations. (Your standard greeting is always enabled.)

Disabling a greeting makes it unavailable for NEAXMail AD-120 to play, but it does not erase the recording. (You cannot disable your standard greeting.)

### IN THIS SECTION

| To record a greeting                    | 50 |
|-----------------------------------------|----|
| To enable or disable a greeting         | 52 |
| To change a greeting source             | 54 |
| To enable or disable Bypass<br>Greeting | 55 |

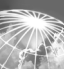

### To record a greeting

You can record only your standard, closed, and alternate greetings by phone.

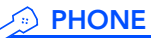

**1** Call NEAXMail AD-120 and log on.

2 Press 4 > 1 > 1.

 After NEAXMail AD-120 plays your current greeting, press 1 to rerecord it,

#### or

press 3 to record a different greeting, choose the greeting, then rerecord it.

#### Use these keys as you record

| таѕк              | KEY   | таѕк               | KEY |
|-------------------|-------|--------------------|-----|
| Pause or continue | 8     | End recording      | #   |
| Use these keys an | ytime |                    |     |
| TASK              | KEY   | TASK               | KEY |
| Cancel or back up | *     | Skip or move ahead | #   |

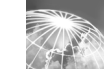

## 

- Access the NEAXMail Assistant.
- Under Call Settings in the navigation bar, click "Greetings."
- In the Choose a Greeting list, click the greeting you want to record.
- 4 Click "Enabled."
  - **NOTE** When your alternate greeting is enabled, it overrides all other greetings.
- 5 Click "Record my greeting."
- On the Media Master control bar, click
   and record the greeting with your recording device:

**Phone** Pick up the handset when the phone rings, wait for the tone, then speak into the handset.

**Multimedia microphone** Wait for the tone, then speak into the microphone.

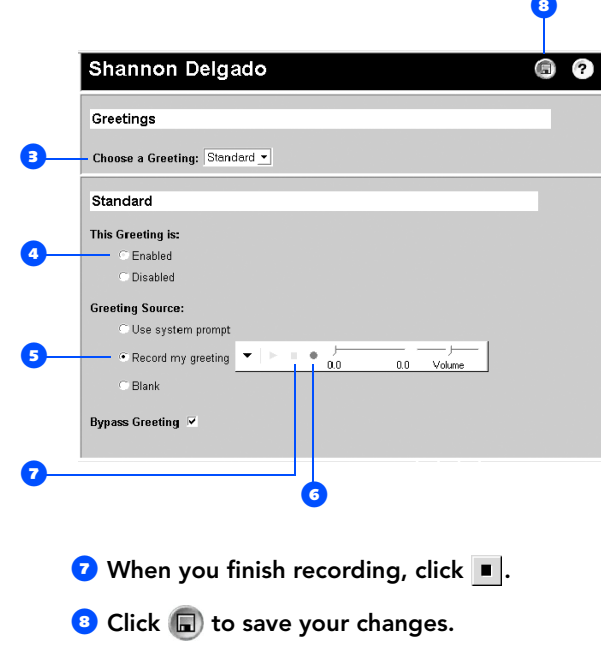

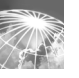

## To enable or disable a greeting

You can enable or disable only your alternate greeting by phone.

### PHONE

- **1** Call NEAXMail AD-120 and log on.
- 2 Press 4 > 1 > 1.
- After NEAXMail AD-120 plays your current greeting, press 2 to enable or disable your alternate greeting.

**NOTE** When your alternate greeting is enabled, it overrides all other greetings.

#### Use these keys anytime

| TASK              | KEY | TASK               | KEY |
|-------------------|-----|--------------------|-----|
| Cancel or back up | *   | Skip or move ahead | #   |

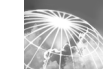

6

You can enable or disable all of your greetings in the NEAXMail Assistant, except the standard greeting, which is always enabled.

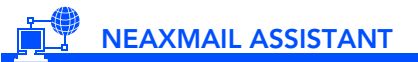

**1** Access the NEAXMail Assistant.

- In the Call Settings section of the navigation bar, click "Greetings."
- In the Choose a Greeting list, click the greeting you want to enable or disable.
- Click "Enabled" to make the greeting available to NEAXMail AD-120,

#### or

click "Disabled" to make it unavailable to NEAXMail AD-120.

**NOTE** When your alternate greeting is enabled, it overrides all other greetings.

Olick () to save your changes.

| Greetings                   |           |            |          |   |
|-----------------------------|-----------|------------|----------|---|
| - Choose a Greeting: Alte   | rnate 💌   |            |          |   |
| Alternate                   |           |            |          |   |
| This Greeting is:           |           |            |          |   |
| <ul> <li>Enabled</li> </ul> |           |            |          |   |
| C Disabled                  |           |            |          |   |
| Greeting Source:            |           |            |          |   |
| C Use system promp          |           |            |          |   |
| Record my greeting          | ▼   ► = ● | ,<br>10 0. | 0 Volume |   |
|                             |           |            |          | _ |

### To change a greeting source

NEAXMAIL ASSISTANT

**1** Access the NEAXMail Assistant.

- In the Call Settings section of the navigation bar, click "Greetings."
- In the Choose a Greeting list, click the greeting whose source you want to change.

#### Choose a source:

Use system prompt NEAXMail AD-120 plays a prerecorded greeting along with your recorded name (for example, "Sorry, <your name> is not available").

**Record my greeting** NEAXMail AD-120 plays your recording. (Use the Media Master control bar to record your greeting.)

Blank NEAXMail AD-120 plays no greeting.

Olick I to save your changes.

G

# To enable or disable Bypass Greeting

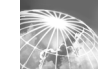

Callers can normally press # to skip your greeting and leave you a message immediately.

But there may be situations, such as when you are on vacation or out of the office for an extended period, in which you require callers to listen to the entire greeting before they can leave a message.

You can choose whether or not to let callers skip your greeting by enabling or disabling the Bypass Greeting option.

### 

**1** Call NEAXMail AD-120 and log on.

2 Press 4 > 1 > 1.

 After NEAXMail AD-120 plays your current greeting, press
 to enable or disable Bypass Greeting.

#### Use these keys anytime

| TASK              | KEY | TASK               | KEY |
|-------------------|-----|--------------------|-----|
| Cancel or back up | *   | Skip or move ahead | #   |

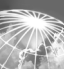

# 

**1** Access the NEAXMail Assistant.

- In the Call Settings section of the navigation bar, click "Greetings."
- In the Choose a Greeting list, click the greeting for which you want to enable or disable Bypass Greeting.
- 4 To let callers skip this greeting, check the Bypass Greeting checkbox,

#### or

to require callers to listen to this greeting, uncheck the Bypass Greeting checkbox.

**5** Click 🗊 to save your changes.

| Greetings                              |           |  |
|----------------------------------------|-----------|--|
| Choose a Greeting: Stan                | dard 💌    |  |
| Standard                               |           |  |
| This Greeting is:                      |           |  |
| C Enabled                              |           |  |
| C Disabled                             |           |  |
| Greeting Source:                       |           |  |
| ⊂ Use system prompt                    |           |  |
| <ul> <li>Record my greeting</li> </ul> | ▼   ► ■ ● |  |
| C Blank                                |           |  |

ß

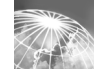

# Changing call settings

Call settings control some caller options and how NEAXMail AD-120 handles your incoming external calls:

**Answer options** When you answer your phone, NEAXMail AD-120 can announce who the call is for and when it connects the call, and it can give you the options of taking the call or routing it to your greeting for the caller to leave a message.

**Call screening** With call screening on, NEAXMail AD-120 records a caller's name and plays it for you before connecting the call.

**Busy/hold options** When your phone is busy, NEAXMail AD-120 has two hold options or it can route callers to your greeting to leave a message.

**Call transfer** You can choose to answer your calls or to have them routed to your greeting. Generally, call transfer is set to ring a phone—either your extension or another phone—when you are available to answer calls. You likely would transfer calls directly to your greeting when you planned to be out of the office for an extended period, such as a vacation. (When you route calls to your greeting, callers do not have to wait while your phone rings unanswered.)

**Callers' message options** You can choose whether callers who leave messages can edit their messages and mark them urgent.

### IN THIS SECTION

| To change what<br>NEAXMail AD-120<br>save when you aperwor calls, 58       |
|----------------------------------------------------------------------------|
| says when you answer cans. Jo                                              |
| To change call screening 59                                                |
| To change how NEAXMail AD-<br>120 handles calls when your<br>phone is busy |
| To change call transfer 61                                                 |
| To change callers' message<br>options63                                    |

# To change what NEAXMail AD-120 says when you answer calls

### NEAXMAIL ASSISTANT

Access the NEAXMail Assistant.

- Under Call Settings in the navigation bar, click "Call transfer and screening."
- Choose what NEAXMail AD-120 says when you answer your phone:

**Tell me who...** NEAXMail AD-120 plays the recorded name attached to the dialed extension. Use this setting when two or more people share a phone.

Announce before connecting... NEAXMail AD-120 tells you when it connects the call.

Ask me if... NEAXMail AD-120 asks if you want to take the call or have the caller leave a message. You can use this setting with the "Tell me who the call is for" option (for example, to decline a call for someone you share a phone with). You also can use this setting with the "Screen calls to me" option under "Call screening settings" (for example, to accept or decline calls based on the identity of the caller).

Olick () to save your changes.

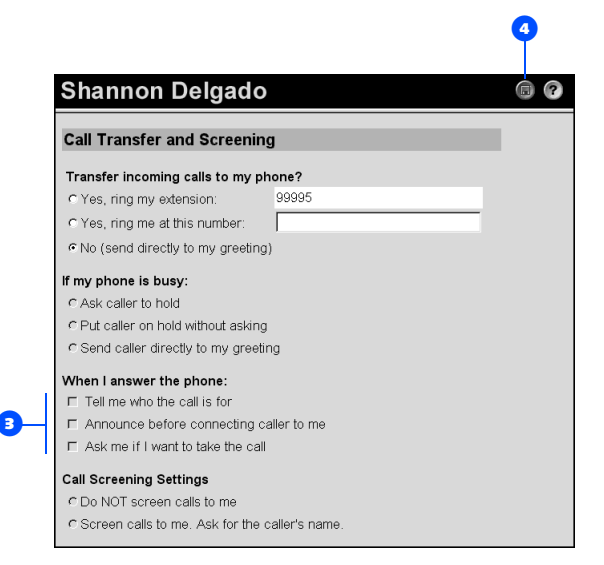

# To change call screening

NEAXMail AD-120 screens calls by asking for and recording a caller's name, then placing the caller on hold. NEAXMail AD-120 rings your phone and announces the caller's name.

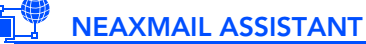

Access the NEAXMail Assistant.

- 2 Under Call Settings in the navigation bar, click "Call transfer and screening."
- Choose whether NEAXMail AD-120 screens your calls.

To have the option of declining a call and routing it to your greeting instead, you also must select the "Ask me if I want to take the call" check box under "When I answer the phone."

4 Click to save your changes.

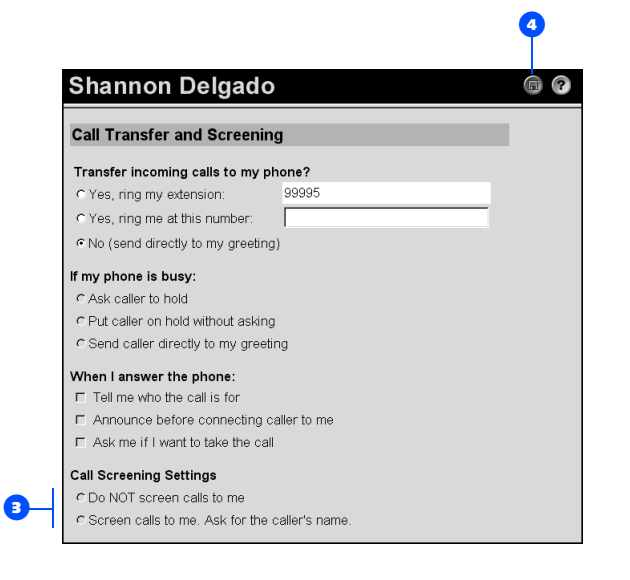

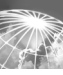

### To change how NEAXMail AD-120 handles calls when your phone is busy

NEAXMAIL ASSISTANT

Access the NEAXMail Assistant.

- 2 Under Call Settings in the navigation bar, click "Call transfer and screening."
- Choose whether callers are put on hold:

Ask caller to hold NEAXMail AD-120 gives the caller the options of holding or leaving a message.

**Put caller on hold...** NEAXMail AD-120 automatically puts the caller on hold, without the option of leaving a message.

**Send caller directly...** NEAXMail AD-120 automatically routes the caller to your greeting, without the option of holding, then prompts the caller to leave a message.

Olick () to save your changes.

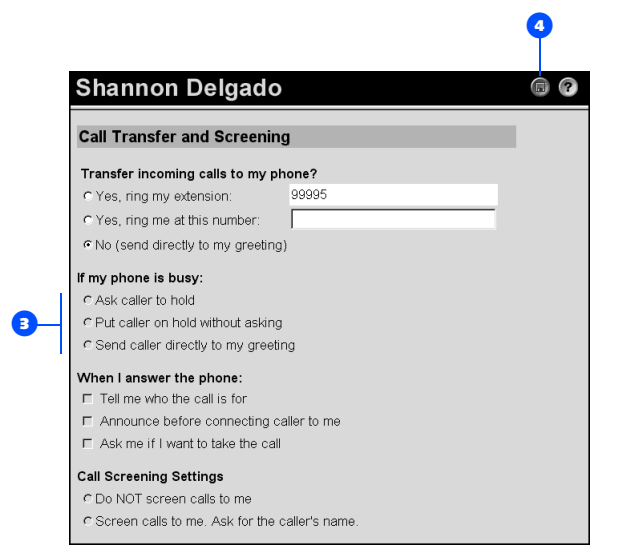

# To change call transfer

Depending on how NEAX-Mail AD-120 is set up at your organization, this option may not be available.

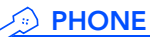

**1** Call NEAXMail AD-120 and log on.

### 2 Press 4 > 1 > 2.

Press 1 to switch between transferring calls to an extension and to your greeting.

#### or

Press 2 to change your transfer phone number. (To transfer calls to an external phone number, contact your system administrator.)

#### Use these keys anytime

| TASK              | KEY | TASK               | KEY |
|-------------------|-----|--------------------|-----|
| Cancel or back up | *   | Skip or move ahead | #   |

Continued >

# To change call transfer, continued

Access the NEAXMail Assistant.

Under Call Settings in the navigation bar, click "Call transfer and screening."

### Choose a transfer setting:

Yes, ring my extension Use this setting to have calls ring your extension.

Yes, ring me at... Use this setting to have calls ring the extension or phone number you type in the adjacent box. (To transfer calls to an external phone number, contact your system administrator.)

**No (send directly...)** Use this setting to have calls transferred directly to your greeting. Your phone does not ring.

Olick () to save your changes.

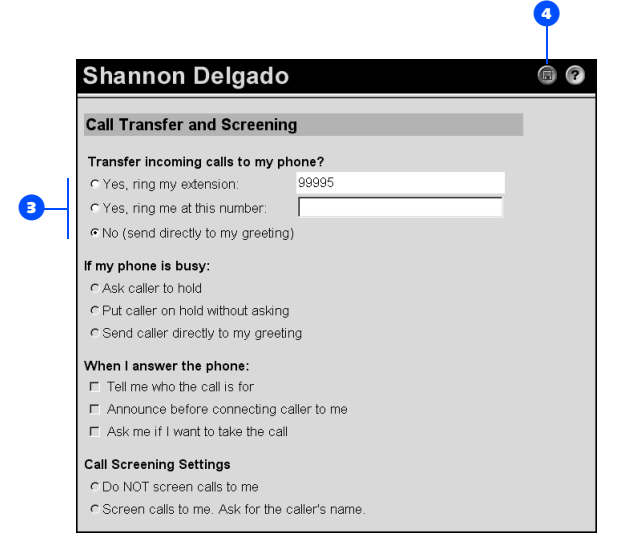

## To change callers' message options

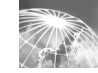

4

### 

- **1** Access the NEAXMail Assistant.
- Under Message Settings in the navigation bar, click "Caller options."
- Choose what callers can do when they leave messages.
- **4** Click 🗊 to save your changes.

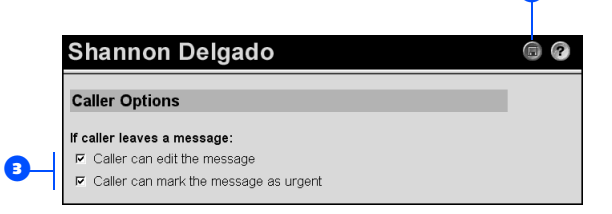

# Changing message settings

Message settings control how NEAXMail AD-120 announces your messages; they also control some options for the messages you send:

**Message types** You can choose the types of messages for which NEAXMail AD-120 announces count totals then plays when you check messages by phone.

**Message summary information** You can choose the pieces of summary information you want to hear about messages before or after NEAXMail AD-120 plays them (for example, sender, date, and time).

**Logon greeting** You can choose whether NEAX-Mail AD-120 plays your recorded name when you log on.

**Sound notification** You can choose the sound that notifies you at your computer when new voice messages arrive in your Inbox.

**Message addressing** You have three options for how you address messages to other subscribers when you send messages by phone.

### IN THIS SECTION

| To change message types 66                                        |
|-------------------------------------------------------------------|
| To change message<br>summary information                          |
| To change your logon<br>greeting68                                |
| To change the sound that<br>notifies you of new voice<br>messages |
| To change message<br>addressing settings70                        |

### To change message types

NEAXMail AD-120 announces counts of and plays new messages in the following order, depending on the types of messages you choose to hear: urgent receipts, regular receipts, urgent voice, regular voice, urgent fax, regular fax, urgent e-mail, regular e-mail.

NEAXMail AD-120 then plays old messages in the same order.

With fax messages, NEAX-Mail AD-120 plays message summary information only. Access the NEAXMail Assistant.

**NEAXMAIL ASSISTANT** 

- 2 Under Message Settings in the navigation bar, click "Message playback."
- Choose the types of messages you want to hear when you check messages by phone. To hear the total number of a specific type, select that check box. To hear no totals, clear all check boxes.
- Olick () to save your changes.

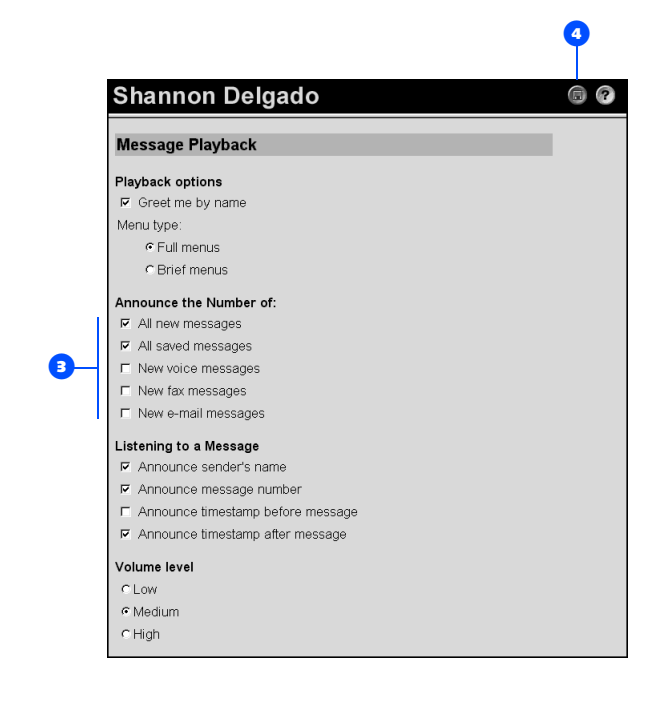

## To change message summary information

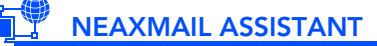

- Access the NEAXMail Assistant.
- Under Message Settings in the navigation bar, click "Message playback."
- Choose the summary information you want to hear about your messages:

Announce sender's name NEAXMail AD-120 plays the recorded name of the subscriber who sent a message.

**Announce message number** NEAXMail AD-120 announces the sequential number of a message.

Announce time stamp... NEAXMail AD-120 announces the day, date, and time that a message was received. Select either the "before" or "after" check box.

Olick () to save your changes.

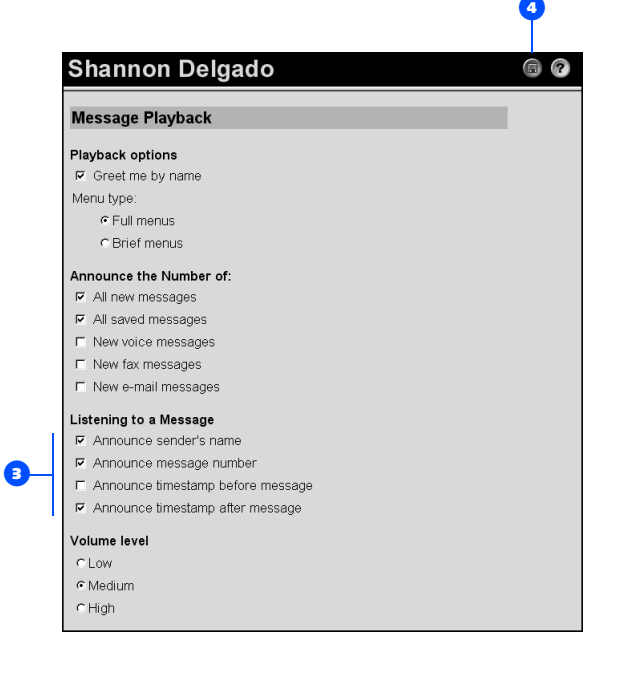

# To change your logon greeting

### NEAXMAIL ASSISTANT

Access the NEAXMail Assistant.

- 2 Under Message Settings in the navigation bar, click "Message playback."
- Choose whether to have NEAXMail AD-120 play your recorded name when you log on.

Click to save your changes.

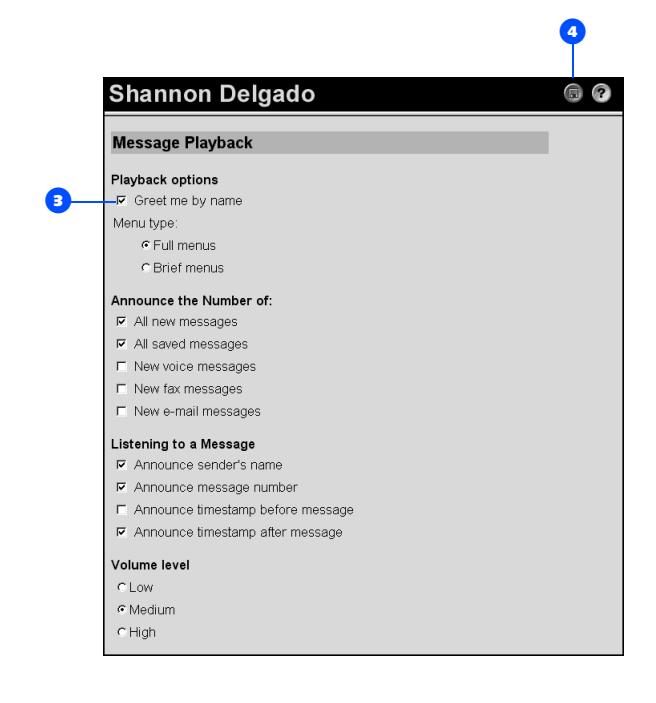
### To change the sound that notifies you of new voice messages

This option is available only if your computer has multimedia speakers.

### 

- On the Outlook Tools menu, click "ViewMail options."
- In the ViewMail Options dialog box, click the Notification tab.
- Choose notification options.
- O To preview the sound for an option, click the corresponding .
- 5 To change the default sound for an option, click the corresponding "Browse" button.
- In the Browse Files dialog box, choose a sound (WAV) file, then click "Open."
- When the ViewMail Options dialog box reappears, click "OK" to save your changes.

| ViewMail Options                                                                                                    |          |
|----------------------------------------------------------------------------------------------------|----------|
| General Notification Record Playback<br>On new message<br>✓ Play urgent message sound<br>✓ Play new voice message sound | Browse   |
| OK Cancel                                                                                                    | Apply He |

### To change message addressing settings

### NEAXMAIL ASSISTANT

**1** Access the NEAXMail Assistant.

- Under Message Settings in the navigation bar, click "Message addressing."
- Choose an option for addressing messages.
- Click ( to save your changes.

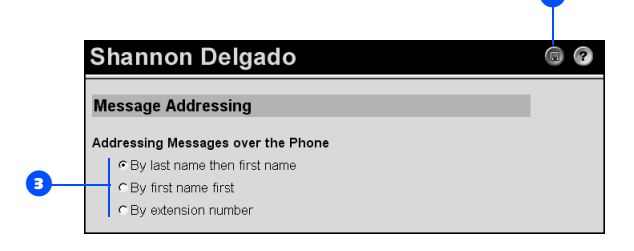

# Changing message notification settings

NEAXMail AD-120 can call a phone or pager to notify you of new messages. When you answer a notification call, you can log on to NEAXMail AD-120 immediately to check your messages.

NEAXMail AD-120 can also notify you of new messages by sending you a text message. NEAXMail AD-120 can send the notification message to a text pager, to a text-compatible cell phone, or to a regular e-mail account such as your home e-mail address.

NEAXMail AD-120 calls a phone or pager based on notification schedules and options that you set in the NEAXMail Assistant, For NEAXMail AD-120 to make notification calls, the phone or pager must be enabled, or turned on.

You can turn notification on and off by phone, and change notification phone numbers for your home phone, work phone, a pager, and a spare phone. In the NEAXMail Assistant, you can do the same tasks for the same devices and for one additional pager, five additional phones, and two text pagers.

#### Initial setup of a notification device

The first time you set up a notification device, do all of the tasks in this section for that phone or pager.

#### CAUTION!

To set up multiple notification devices to function in a cascading or chaining sequence, contact your system administrator for instructions. Without certain settings, cascading or chaining notification may not work correctly.

### IN THIS SECTION

| To enable or disable a notification device                         |
|--------------------------------------------------------------------|
| To change a notification phone number74                            |
| To change the address<br>and text settings for a<br>text pager77   |
| To change the types of<br>messages about which you<br>are notified |
| To change a notification schedule                                  |
| To change notification options                                     |

### To enable or disable a notification device

By phone, you can turn notification on and off for your home phone, work phone, a pager, and a spare phone. Additional notification devices can be turned on and off in the NEAXMail Assistant.

Disabling a phone or pager does not delete its settings.

### Dependence Phone

- **1** Call NEAXMail AD-120 and log on.
- 2 Press 4 > 2 > 1.
- After NEAXMail AD-120 announces your notification status, press the corresponding key for the phone or pager you want to change.

#### **Device options**

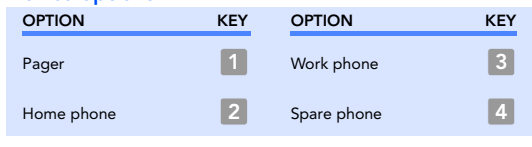

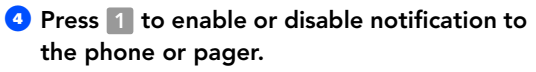

#### Use these keys anytime

| TASK              | KEY | TASK               | KEY |
|-------------------|-----|--------------------|-----|
| Cancel or back up | *   | Skip or move ahead | #   |

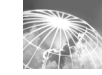

6

### Disabling a phone or pager does not delete its settings.

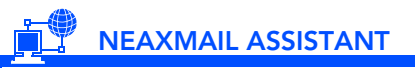

- **1** Access the NEAXMail Assistant.
- Under Message Settings in the navigation bar, click "Message notification."
- 3 Choose the phone or pager you want to change.
- 4 Click "Enabled" or "Disabled."
- Olick () to save your changes.

|                                        | eigauo           |             |        |    |   |
|----------------------------------------|------------------|-------------|--------|----|---|
| Notification Dev                       | ice              |             |        |    |   |
| -Device: Home Phor                     | ne 💌             |             |        |    |   |
| Home Phone                             |                  |             |        |    |   |
| nome i nome                            |                  |             |        |    | _ |
| Ph                                     | one Number:      |             | _      |    |   |
| 1                                      |                  |             |        |    |   |
| Extra digits:                          | _                |             |        |    |   |
|                                        |                  |             |        |    |   |
| Dialing options:                       |                  |             |        |    |   |
| Try to detect con                      | nection          |             |        |    |   |
| <ul> <li>Seconds to wait to</li> </ul> | pefore dialing e | extra digit | s: 1 1 | ×. |   |
| Status:                                |                  |             |        |    |   |
| CEnabled CEnabled                      | ed               |             |        |    |   |
| Notify me of                           |                  |             |        |    |   |
| Message Type                           | Only if urgent   |             |        |    |   |
| <ul> <li>All Messages</li> </ul>       | Г                |             |        |    |   |
| Voice Messages                         | ম                |             |        |    |   |
| E En Marrie                            | Г                |             |        |    |   |
| Fax messages                           |                  |             |        |    |   |

### To change a notification phone number

By phone, you can change the notification number for your home phone, work phone, a pager, and a spare phone. Additional notification numbers can be changed in the NEAXMail Assistant.

When entering phone numbers, begin with any access code needed to make an external call (for example, 9). For long-distance numbers, also include 1 and the area code. Use the # key to add 1-second pauses, as necessary.

Depending on how NEAX-Mail AD-120 is set up, you may not be able to enter certain phone numbers.

### Difference Phone

Call NEAXMail AD-120 and log on.

### 2 Press 4 > 2 > 1.

After NEAXMail AD-120 announces your notification status, press the corresponding key for the phone or pager whose number you want to change.

#### **Device options**

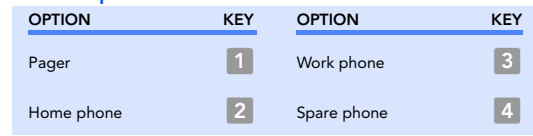

- Press 3 to change the notification number.
- Enter the new number,

#### or

press **#** to keep the current number.

**TIP** Enter only an extension when you use phone numbers inside your organization for message notification.

#### Use these keys anytime

| TASK              | KEY | TASK KEY                   |
|-------------------|-----|----------------------------|
| Cancel or back up | *   | Skip ahead or move ahead 👭 |

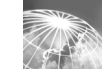

When typing phone numbers, do not use spaces, dashes, or parentheses between digits. Begin with any access code needed to make an external call (for example, 9). For long-distance numbers, also include 1 and the area code. Use commas (,) to add 1-second pauses, as necessary.

Depending on how NEAX-Mail AD-120 is set up, you may not be able to enter certain phone numbers.

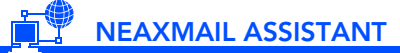

- Access the NEAXMail Assistant.
- 2 Under Message Settings in the navigation bar, click "Message notification."
- Choose the phone or pager whose number you want to change.
- **•** Type the number of the phone or pager.
- Type any extra digits related to the phone or pager. These digits could be a password
   or an access number that you enter to hear messages, or an ID required by a pager.
- **o** Choose dialing options for the extra digits:

**Try to detect...** NEAXMail AD-120 automatically tries to detect a connection to the phone or pager before dialing the extra digits.

| 8   | hannon D                               | elgado           |                   |   |
|-----|----------------------------------------|------------------|-------------------|---|
|     | evice: Home Phor                       | 18 💌             |                   |   |
| H   | lome Phone                             |                  |                   | - |
|     | Ph                                     | ione Number:     |                   |   |
|     |                                        |                  |                   |   |
|     | xtra digits:                           | _                |                   | - |
|     |                                        |                  |                   |   |
| I F | aling options:<br>7 Try to detect com  | nection          |                   |   |
| ſ   | <ul> <li>Seconds to wait to</li> </ul> | pefore dialing e | dra digits: 1 🗧 🗧 |   |
|     |                                        | -                |                   |   |
| s   | tatus:<br>CEnabled ©Disabl             | he               |                   |   |
|     |                                        |                  |                   |   |
|     | otify me of:                           | Only if urgont   |                   |   |
|     |                                        |                  |                   |   |
| ĥ   | <ul> <li>Voice Messages</li> </ul>     | ন                |                   |   |
|     | Fax Messages                           | Г                |                   |   |
|     |                                        |                  |                   |   |

Continued >

7

### To change a notification phone number, continued

**Seconds to wait...** After dialing the phone or pager number, NEAXMail AD-120 waits this length of time before dialing the extra digits.

**TIP** You may need to experiment with this setting. Try 6 seconds, then increase or decrease the time as needed.

Click to save your changes.

### To change the address and text settings for a text pager

You can set up two different devices or addresses to receive notification messages.

You can optionally specify a return phone number to be included in the text message. This is useful because some cell phones allow you to press a button that automatically calls the return number. If you specify NEAXMail AD-120 as the return number, the cell phone will then immediately call NEAXMail AD-120 to retrieve your messages.

### NEAXMAIL ASSISTANT

- Access the NEAXMail Assistant.
- Under Message Settings in the navigation bar, click "Message notification."
- Choose the text pager whose settings you want to change.
- Type the e-mail address of the text pager.
- If desired, type the NEAXMail AD-120 external phone number or other return phone number that you want your cell phone to call after receiving notification.

**TIP** If you have a text-compatible cellular phone that you set up as a text pager, you can activate the phone's automatic callback function when this number is displayed.

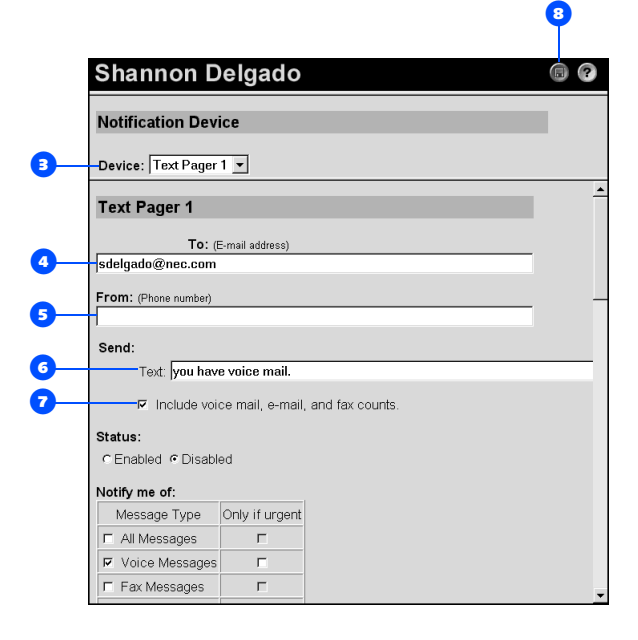

Continued >

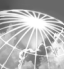

### To change the address and text settings for a text pager, continued

- 5 Type the notification message you want to have sent (for example, "You have voice mail").
- Select this check box if you want the notification message to include a count of your voice mail, e-mail, and fax messages.
- Olick () to save your changes.

### To change the types of messages about which you are notified

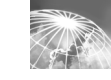

G

### 🖤 NEAXMAIL ASSISTANT

- Access the NEAXMail Assistant.
- Under Message Settings in the navigation bar, click "Message notification."
- Choose the phone or pager whose message types you want to change.
- Select the types and urgency of messages about which you want to be notified. Select which types of messages, if any, to include in the message count.
- Olick I to save your changes.

| Notification Dev                 | ice                        |                |            |  |
|----------------------------------|----------------------------|----------------|------------|--|
| Device: Home Phor                | ne 💌                       |                |            |  |
| Home Phone                       |                            |                |            |  |
|                                  |                            |                |            |  |
| Ph                               | ione Number:               |                |            |  |
| Future distinct                  |                            |                |            |  |
| Extra digits:                    | -                          |                |            |  |
|                                  |                            |                |            |  |
| Dialing options:                 | nontion                    |                |            |  |
| Seconds to wait k                | nection<br>ofore dialing e | vtra digite:   | 1 주        |  |
| le deconds to wait t             | forore araling e           | xara digita. J | · <u> </u> |  |
| Status:                          |                            |                |            |  |
| CEnabled CDisable                | ed                         |                |            |  |
| Notify me of:                    |                            |                |            |  |
| Message Type                     | Only if urgent             |                |            |  |
| <ul> <li>All Messages</li> </ul> | Г                          |                |            |  |
| Voice Messages                   | ম                          |                |            |  |
| E Fax Messages                   | Г                          |                |            |  |
| i i ux messages                  |                            |                |            |  |

### To change a notification schedule

**1** Access the NEAXMail Assistant.

- Under Message Settings in the navigation bar, click "Message notification."
- Choose the phone or pager whose schedule you want to change.
- The schedule shows active times as white and inactive time as gray. Click the boxes to change between inactive and active. NEAXMail AD-120 only makes notification calls during the active hours, if you have new messages.

**TIP** Use the "Copy day's schedule" function—below the schedule—to copy one day's schedule to other days.

Olick () to save your changes.

| Notific  | ation D   | ovico         |           |     |          |     |        |
|----------|-----------|---------------|-----------|-----|----------|-----|--------|
| Notific  | ation D   | evice         |           |     |          |     |        |
| Devideou | L Laura D | have a        |           |     |          |     |        |
| Device:  | Flome P   | none <u>•</u> |           |     |          |     |        |
| Notifica | tion Sche | dule:         |           |     |          |     |        |
|          |           |               |           |     |          |     |        |
| Click i  | ndividual | blocks to se  | et hours: | =   | Inactive |     | = Acti |
| 1        |           |               |           |     |          |     |        |
|          | Sun       | Mon           | Tue       | Wed | Thu      | Fri | Sa     |
| 6 AM     |           |               |           |     |          |     |        |
|          |           | ~             | ~         | ~   | ~        | ~   |        |
| 8 AM     |           | ~             | ~         | ~   | ~        | ~   | _      |
| 10.011   |           | ~             |           | ~   |          | ~   | -      |
| TU AM    |           | ~             | ~         | ~   | ~        | ~   | -      |
| 12 PM    |           | ~             | ~         |     |          | ~   |        |
| 12 1 11  |           | -             |           | -   | -        | -   | -      |
| 2 PM     |           | ~             | ~         | ~   | ~        | ~   | -      |
|          |           | ~             | ~         | ~   | ~        | ~   | -      |
| 4 PM     |           | ~             | ~         | ~   | ~        | ~   | -      |
|          |           | ~             | ~         | ~   | ~        | ~   | -      |
| 6 PM     |           |               |           |     |          |     |        |
|          | Sup       | Mon           | Tuo       | Wed | Thu      | Eri | 0      |

### To change notification options

Use these options to set the timing and frequency of the calls that NEAXMail AD-120 makes to notify you of new messages.

### 📱 NEAXMAIL ASSISTANT

- Access the NEAXMail Assistant.
- Under Message Settings in the navigation bar, click "Message notification."
- Choose the phone or pager whose notification options you want to change.

B

4

Choose options for the phone or pager:

**Send initial notification...** NEAXMail AD-120 makes the first notification call this many minutes after a new message arrives.

**Restart notification...** NEAXMail AD-120 makes a notification call each time you receive a new message.

**Repeat notification...** NEAXMail AD-120 makes regular notification calls at the interval you set, as long as you have new messages.

If device does not answer NEAXMail AD-120 follows your settings for an unanswered device.

| Notifi                                                                                 | ation De                                                                                                    | evice                                                                                                    |                                                                                       |                                                                       |                                                                 |            |           |
|----------------------------------------------------------------------------------------|----------------------------------------------------------------------------------------------------|----------------------------------------------------------------------------------------------------|---------------------------------------------------------------------------------------|-----------------------------------------------------------------------|-----------------------------------------------------------------|------------|-----------|
| Device                                                                                 | : Home Pl                                                                                                    | hone 🔻                                                                                                    |                                                                                       |                                                                       |                                                                 |            |           |
| 11 PM                                                                                  |                                                                                                    |                                                                                                    |                                                                                       |                                                                       |                                                                 |            |           |
|                                                                                        | Sun                                                                                                    | Mon                                                                                                    | Tue                                                                                   | Wed                                                                   | Thu                                                             | Fri        | Sat       |
| Notifica<br>Send in                                                                    | ition Optio                                                                                                    | ation after                                                                                                    | how many i                                                                            | minutes? 1                                                            | ÷                                                               |            |           |
| Notifica<br>Send in<br>@ Res<br>@ Res                                                  | tion Optio<br>itial notifica<br>tart notifica<br>peat notifica                                                                                                    | o <b>ns:</b><br>ation after<br>ation each<br>ation if ther                                                       | how many i<br>time a new<br>re are still n                                            | minutes? 1<br>message a<br>iew messag                                 | ्र<br>irrives<br>es after thi                                   | s many mi  | nutes: 15 |
| Notifica<br>Send ir<br>Res<br>C Rep<br>If devic                                        | tion Option<br>itial notification<br>start notification<br>eat notification<br>e does not<br>it for how r                                                                                                    | ation after<br>ation each<br>ation if ther<br>answer:                                                            | how many i<br>time a new<br>re are still n<br>before bar                              | minutes? <b>1</b><br>message a<br>iew messag                          | ारांves<br>es after thi                                         | s many mil | nutes: 15 |
| Notifica<br>Send in<br>Res<br>Res<br>If device<br>Wa<br>Try                            | tion Option<br>itial notificat<br>start notificat<br>eat notificat<br>e does not<br>it for how r<br>again how                                                                                                    | ation after<br>ation each<br>ation if ther<br>answer:<br>nany rings                                              | how many i<br>time a new<br>re are still n<br>before har<br>es?                       | minutes? 1<br>message a<br>lew messag<br>nging up? 4<br>4             | 다ives<br>es after thi                                           | s many mi  | nutes: 15 |
| Notifica<br>Send in<br>Res<br>C Rep<br>If device<br>Wa<br>Try<br>How                   | tion Option<br>itial notificates<br>and notificates<br>and notificates | ation after<br>ation each<br>ation if ther<br>ation if ther<br>answer:<br>nany rings<br>many time<br>nutes to wa | how many i<br>time a new<br>re are still n<br>before har<br>es?<br>it between 1       | minutes? 1<br>message a<br>new messag<br>nging up? 4<br>4<br>tries? 1 | +       urrives       es after thi       +       +       5      | s many mil | nutes: 15 |
| Notifica<br>Send in<br>C Rep<br>If device<br>Wa<br>Try<br>How<br>If device             | tion Optio<br>itial notifica-<br>eat notifica-<br>eat notifica-<br>eat notifica-<br>it for how r<br>again how<br>v many mir<br>e is busy:                                                                                                    | ation after<br>ation each<br>ation if ther<br>ation if ther<br>answer:<br>nany rings<br>many time<br>nutes to wa | how many i<br>time a new<br>re are still n<br>before har<br>es?<br>it between f       | minutes? 1<br>message a<br>new messag<br>nging up? 4<br>4<br>tries? 1 | र<br>es after thi<br>र<br>र<br>र<br>र<br>र                      | s many mir | nutes: 15 |
| Notifica<br>Send ir<br>Res<br>Res<br>If device<br>Wa<br>Try<br>How<br>If device<br>Try | tion Optio<br>ital notifica-<br>itart notifica-<br>peat notifica-<br>e does not<br>it for how r<br>again how<br>v many min-<br>ie is busy:<br>again how                                                                                                    | ns:<br>ation after<br>ation each<br>ation if ther<br>: answer:<br>many rings<br>many time<br>mutes to wa         | how many i<br>time a new<br>re are still n<br>before har<br>s?<br>it between i<br>s?? | minutes? 1<br>message a<br>lew messag<br>nging up? 4<br>fries? 1<br>4 | ू<br>Inrives<br>es after thi<br>क<br>क<br>क<br>क<br>क<br>क<br>क | s many mi  | nutes: 15 |

#### Continued >

G

### To change notification options, continued

If device is busy NEAXMail AD-120 follows your settings for a busy device.

If notification fails... When NEAXMail AD-120 cannot reach the phone or pager, it can call an alternate device that you choose here. The alternate device must be enabled; it follows its own settings and schedule, not the settings and schedule for the device it is backing up.

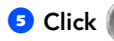

5 Click ( ) to save your changes.

# Changing private list settings

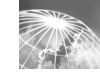

Use private lists to create your own groups of voice message recipients. When you address a voice message to one of your private lists, all of the recipients on the list receive the message.

NEAXMail AD-120 provides 20 empty lists for you to personalize. Only you can access your private lists.

You can send only voice messages to your private lists, and you can send those messages only by calling and logging on to NEAXMail AD-120. You cannot send messages from your Inbox to your private lists.

### IN THIS SECTION

| To change the name of<br>a private list | 86 |
|-----------------------------------------|----|
| To change the members of                |    |
| a private list                          | 87 |

### To change the name of a private list

The name you type and record here is for verification purposes only. When you address a voice message to a private list, you address it in number mode, by using a list number (1 through 20). After you enter a private list number during addressing, NEAXMail AD-120 plays the recorded name so you can confirm that you have chosen the correct list.

### NEAXMAIL ASSISTANT

- Access the NEAXMail Assistant.
- Under Message Settings in the navigation bar, click "Private lists."
- Choose the private list whose name you want to change.
- O Type a name for the list.
- On the Media Master control bar, click 
   and record the list's name with your recording device:
  - **Phone** Pick up the handset when the phone rings, wait for the tone, then speak into the handset.
  - **Multimedia microphone** Wait for the tone, then speak into the microphone.
- When you finish recording, click .
- Click to save your changes.

| Private Lists  |                             |                                       |  |
|----------------|-----------------------------|---------------------------------------|--|
| Choose Private | List: 1 : Socce             | er team 💌                             |  |
| 1:Soccer tea   | m                           |                                       |  |
| Name of list:  | Soccer team                 |                                       |  |
| Recorded name  | ; <b>▼</b>   ► <b>■</b> ● 0 | ـــــــــــــــــــــــــــــــــــــ |  |
| Current Member | s of 1:Soccerte             | əam                                   |  |
| Avery Hughes   |                             |                                       |  |
| Jaime Garcia   |                             |                                       |  |
| Dylan Stein    |                             | Change Members                        |  |
|                |                             |                                       |  |
| 1              |                             |                                       |  |

7

### To change the members of a private list

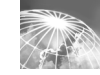

Each private list can contain up to 25 members. Other private lists cannot be members of a private list. However, a public distribution list can be a member of a private list.

Use the "Find" function to search for each subscriber or public distribution list that you want to add as a member of your private list. You can search on the display name (full name), first name, last name, or extension: choose a search method in the "By" box.

### NEAXMAIL ASSISTANT

- Access the NEAXMail Assistant.
- 2 Under Message Settings in the navigation bar, click "Private lists."
- Choose the private list whose members you want to change.

Olick "Change members."

5 To find the subscriber you want to add, type the name in the "Look for" box, then click "Find."

**TIP** Type an asterisk (\*) in the "Look for" box to list all subscribers and public distribution lists in your organization. This wildcard character also can be used to search for partial matches (for example, "K\*" results in a list of all names beginning with the letter K).

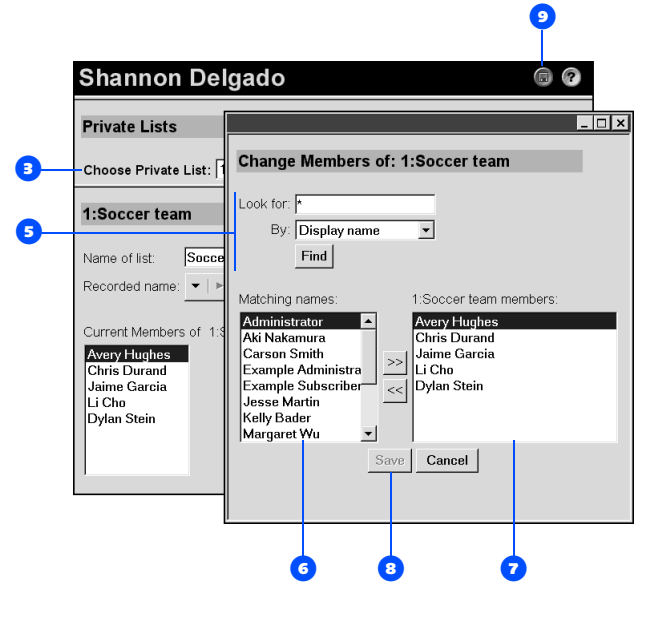

Continued >

### To change the members of a private list, continued

- To delete a name from the list, click it in "...members," then click
- 8 Click "Save" to save your member changes.
- If you made other changes to the private list, click () to save your list changes.

# Working with ViewCall

ViewCall allows you to view and manage your phone calls directly from your desktop computer, instead of using the telephone handset.

With ViewCall you can see immediately who is calling you. You can then either take the call, or you can place the call on hold, transfer the call to another extension, or send the call directly to your mailbox to leave a message.

ViewCall also displays a summary of your completed calls, allowing you to track your telephone activity.

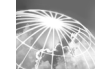

### IN THIS SECTION

| The ViewCall window                              | 90 |
|--------------------------------------------------|----|
| Connecting/disconnecting<br>from NEAXMail AD-120 | 92 |
| Managing incoming calls                          | 93 |
| Tracking your call activity                      | 94 |

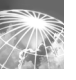

### The ViewCall window

The ViewCall window includes two panes that display lists of phone calls. The **call monitoring** pane (top) displays a list of all calls that are currently active at your extension. The **call logging** pane (bottom), displays a list of all previously completed calls.

Each new incoming call is first displayed in the top list, and remains there for the duration of the call. When the call is completed it is removed from the top list and added to the list of logged calls in the bottom pane.

The ViewCall window also includes a set of command buttons to allow you to manage your calls. Depending on the status of the selected call some of these may be dimmed, indicating that they are unavailable for the currently selected call.

When ViewCall is running a ViewCall icon is displayed in the Windows taskbar.

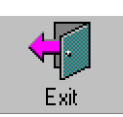

Click the Exit button to quit the ViewMail program.

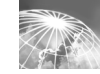

| Connect<br>Caller | Take call | Take message F | equest Hold T | ransfer Drop cal | I Clear log | ViewCall Act |
|-------------------|-----------|----------------|---------------|------------------|-------------|--------------|
|                   |           |                |               |                  |             |              |
|                   |           |                |               |                  |             |              |
|                   |           |                |               |                  |             |              |
|                   |           |                |               |                  |             |              |
| 141               |           | Lasstian       | Phone         | Status           | Length      | Date         |
| Caller            |           | Location       |               |                  |             |              |
| Caller            |           | Location       |               |                  |             |              |
| Caller            |           | Location       |               |                  |             |              |

### Connecting/disconnecting from NEAXMail AD-120

Before you can view and manage your phone calls, ViewCall must be connected to the NEAXMail AD-120 system.

When you have connected to NEAXMail AD-120 the status bar at the bottom of the ViewMail window will indicate that ViewMail is now connected, and will display the telephone extension that is being managed.

If you wish you can have multiple instances of the ViewMail program running on your desktop, each managing a different telephone extension.

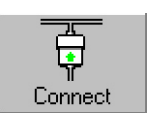

Click the Connect button to connect ViewCall to NEAXMail AD-120. You will then be prompted to enter your personal ID and security code.

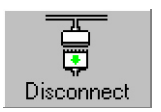

Click the Disconnect button to disconnect ViewCall from NEAXMail AD-120. When you have disconnected you will no longer be able to manage active calls, but you will still be able to view the log of previously completed calls.

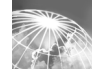

### Managing incoming calls

When a new incoming call is made to your extension, the ViewCall window will automatically become the active (topmost) window on your desktop, even if it was previously minimized.

The call will be listed as an entry in the call monitoring pane, showing information about the call such as the caller, the caller's location, and the calling extension. The entry also shows the current status and duration of the call, and the most recent action you have taken on the call.

**NOTE** ViewCall will display caller identification information provided this information is available. Depending on the capabilities of your particular telephone system, not all caller information may be displayed.

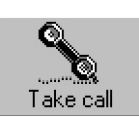

Click the Take Call button to accept the call. This will connect the call to your phone.

Click the Request Hold button to ask

the caller to remain on hold.

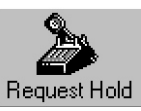

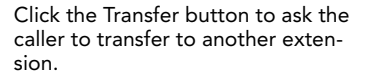

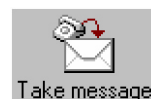

Transfer

Click the Take Message button to ask the caller to leave a message.

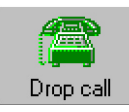

Click the Drop Call button to hang up the phone after completing the call.

Whenever you take any of the these actions, the effect is just the same as if you had done the same thing using the telephone handset.

### <sup>I</sup> Tracking your call activity

ViewCall maintains a log of all call activity for your extension. For each call ViewCall records the caller identification information (if available), the duration of the call, and the call date and time.

**NOTE** You may want to create more than one call log. For example, it may be useful to begin a new call log each week or each month.

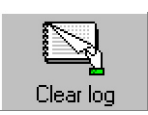

Click the Clear Log button to erase the current call log.

# Reference

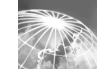

#### IN THIS SECTION

| Reference information | 96    |
|-----------------------|-------|
| Index                 | 97    |
| NEAXMail AD-120       |       |
| conversation          |       |
| menusInside back      | cover |

# Reference information

| NEAXMail AD-120 phone number, internal |
|----------------------------------------|
| NEAXMail AD-120 phone number, external |
| ID                                     |
| NEAXMail Assistant Web site address    |
| Server name                            |
| System administrator's name            |
| System administrator's phone number    |
|                                        |
|                                        |

### Index

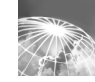

### Α

about this guide 3 accessing the ActiveAssistant 8 ActiveAssistant about 2, 12 accessing 8 Help 12 Media Master control bar 14 ActiveFax for NEAXMail 2 addressing messages by phone 21 changing settings 70 to other locations 25 to private lists 24 adjusting message playback volume 46 alternate greeting 49 alternate notification device 83 answer options 57 automatic message playback 48

### B

brief menus, changing to 41 busy changing handling 60 notification device 83 options 57 busy greeting 49

#### С

call holding about 57 changing 60 call screening about 57 changing 59 call settings 57 call tracking 94 call transfer about 57 changing 61 callers' message options 57 changing addressing mode 21 automatic message playback 48 call holding 60 call screening 58, 59 call transfer 61 callers' message options 63 conversation language 40 directory listing status 38 e-mail address for text pager 77 greeting source 54 how calls are handled when your phone is busy 60 logon greeting 68 menu types 41 message addressing settings 70 message notification sound 69 message playback volume 46 message summary information 67 message types for notification 80 notification options 82 notification phone number 74 notification schedule 81 passwords 36 personal settings 33 private list members 87 private list name 86

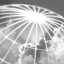

### Index

recorded name 34 recording and playback devices 44 text settings for text pager 77 what you hear when you answer calls 58 checking messages 15, 16 closed greeting 49 conversation changing menu types 41 Help 10 language, about 33 language, changing 40 menu types, about 33 NEAXMail 10 conversations, recording 31 copying sound recordings 14

### D

dialing options for extra digits 75 directory listing status about 33 changing 38 disabling greetings 52 notification device 72

Е

e-mail address, changing for text pager 77 e-mail messages checking 16, 19 hearing over the phone 2 enabling greetings 49, 52 notification device 72 enrolling on NEAXMail 5, 6 extra digits, notification phone number 75

### F

fax messages checking 16 delivering 16, 19 viewing 18 forwarding messages 28 full menus, changing to 41

### G

greeting, logon 65 greetings about 49 changing source 54 enabling or disabling 52 recording 50

### Н

Help ActiveAssistant 12 conversation 10 ViewMail 11 hold options 57 holding, changing 60

#### ID 6 if device does not answer 82 if device is busy 83

Inbox, messaging from 11 internal greeting 49

#### L

language changing 40 conversation, about 33 NEAXMail conversation 33 live record messages 31 locations, addressing to other 25 logging on ActiveAssistant 8 to NEAXMail 7 logon greeting about 65 changing 68

#### Μ

Media Master control bar in the ActiveAssistant 14 recording messages 23 replying to messages 27

with ViewMail for Outlook 14 menu types about 10, 33 changing 41 message notification. See notification message number, hearing 67 message settings 65 messages adjusting playback volume 46 changing addressing settings 70 changing options for callers 63 changing summary information 67 checking 15, 16 forwarding 28 live record 31 old 15 options for callers 57 recorded phone calls 31 replying 26 saved 15 sendina 21 sending to other locations 25 sending to private lists 24 sending, voice 22 summary information 65

types 65 types for notification 80 messaging from your Inbox 11

#### Ν

name. See recorded name notification about 71 alternate device 83 busy device 83 changing options 82 changing phone number 74 changing schedule 81 changing types of messages 80 device, enabling or disabling 72 sound 69

number mode, message addressing 21

### 0

old messages 15 Options menu, Media Master control bar 14

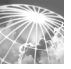

### Index

#### Ρ

passwords about 33 changing 36 initial 6 personal settings, changing 33 phone calls, recording 31 phone number, changing for notification 74 playback devices about 43 changing 44 playback volume, changing 46 priority of greetings 49 private lists about 21, 85 addressing messages to 24 changing members 87 changing the name 86 public distribution lists 21

### R

recorded name about 33 changing 34 recording greetings 50 messages 23 messages with ViewMail 23 phone conversations 31 recording and playback settings 43 recording devices about 43 changing 44 repeat notification 82 replying to messages 26 restart notification 82

### S

saved messages 15 schedule for notification 81 screening calls 58, 59 send initial notification 82 sender's name, hearing 67 sending messages to other locations 25 messages to private lists 24 voice messages 22 sound notification, changing 69 source, greeting 54 spelling mode, message addressing 21 standard greeting 49 summary information, messages 67

### Г

TeLANophy call log 94 tracking calls 94 temporary passwords 33 text pagers, setting notification 77 text settings, changing for text pager 77 text-to-speech option 2, 16, 19 time stamp, hearing 67

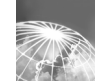

transfer. See call transfer

#### U

unified messaging 2

### V

viewing fax messages 18 ViewMail for Microsoft Outlook about 11 Help 11 Media Master control bar 14 recording messages 23 volume, changing for message playback 46

## NEAXMail AD-120 conversation menus

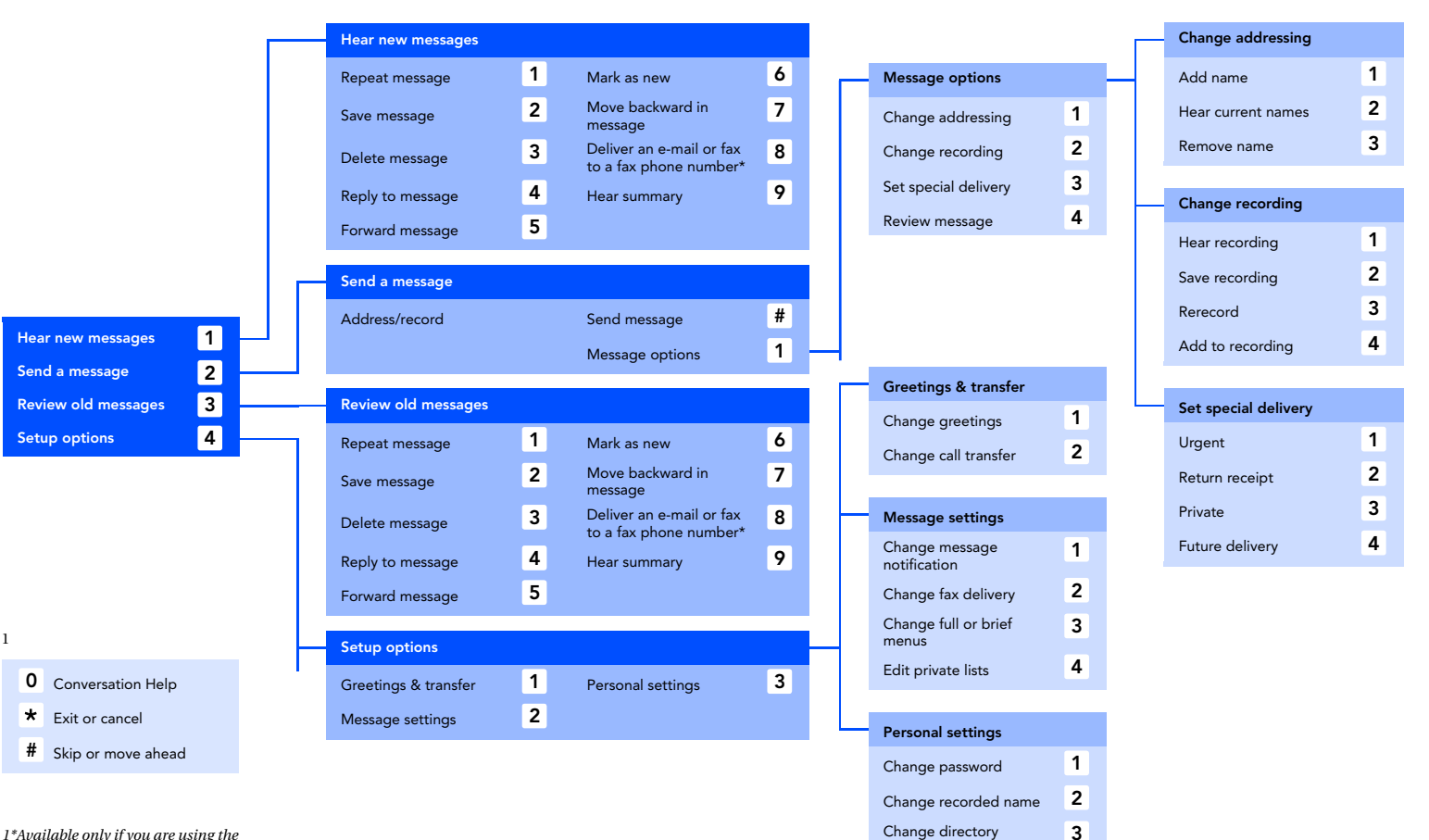

listing status

#### Call NEAXMail AD-120 and log on

| TASK                | KEY |
|---------------------|-----|
| HEAR NEW MESSAGES   | 1   |
| SEND A MESSAGE      | 2   |
| REVIEW OLD MESSAGES | 3   |
| SETUP OPTIONS       | 4   |
|                     |     |

#### Press after a message

| TASK                   | KEY |
|------------------------|-----|
| DELETE                 | 3   |
| REPLY                  | 4   |
| FORWARD MESSAGE        | 5   |
| MARK AS NEW            | 6   |
| DELIVER TO FAX MACHINE | 8   |
| HEAR MESSAGE SUMMARY   | 9   |

#### Press during a message

| TASK              | KEY |
|-------------------|-----|
| REPEAT            | 1   |
| SAVE              | 2   |
| DELETE            | 3   |
| CHANGE VOLUME     | 5   |
| REVERSE           | 7   |
| PAUSE OR CONTINUE | 8   |
| AST-FORWARD       | 9   |

TIPS
CONVERSATION HELP
CANCEL OR BACK UP
SKIP OR MOVE AHEAD

#### Shortcuts

| ТАЅК                               | KEYS  |
|------------------------------------|-------|
| CHANGE GREETINGS                   | 4 1 1 |
| CHANGE CALL TRANSFER               | 4 1 2 |
| CHANGE MESSAGE<br>NOTIFICATION     | 4 2 1 |
| FULL OR BRIEF MENUS                | 4 2 3 |
| CHANGE PASSWORD                    | 4 3 1 |
| CHANGE RECORDED NAME               | 4 3 2 |
| CHANGE DIRECTORY<br>LISTING STATUS | 4 3 3 |

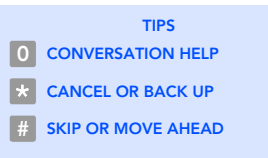

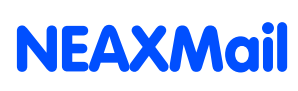

**Reference Card** 

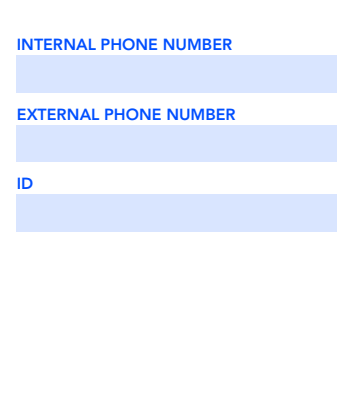